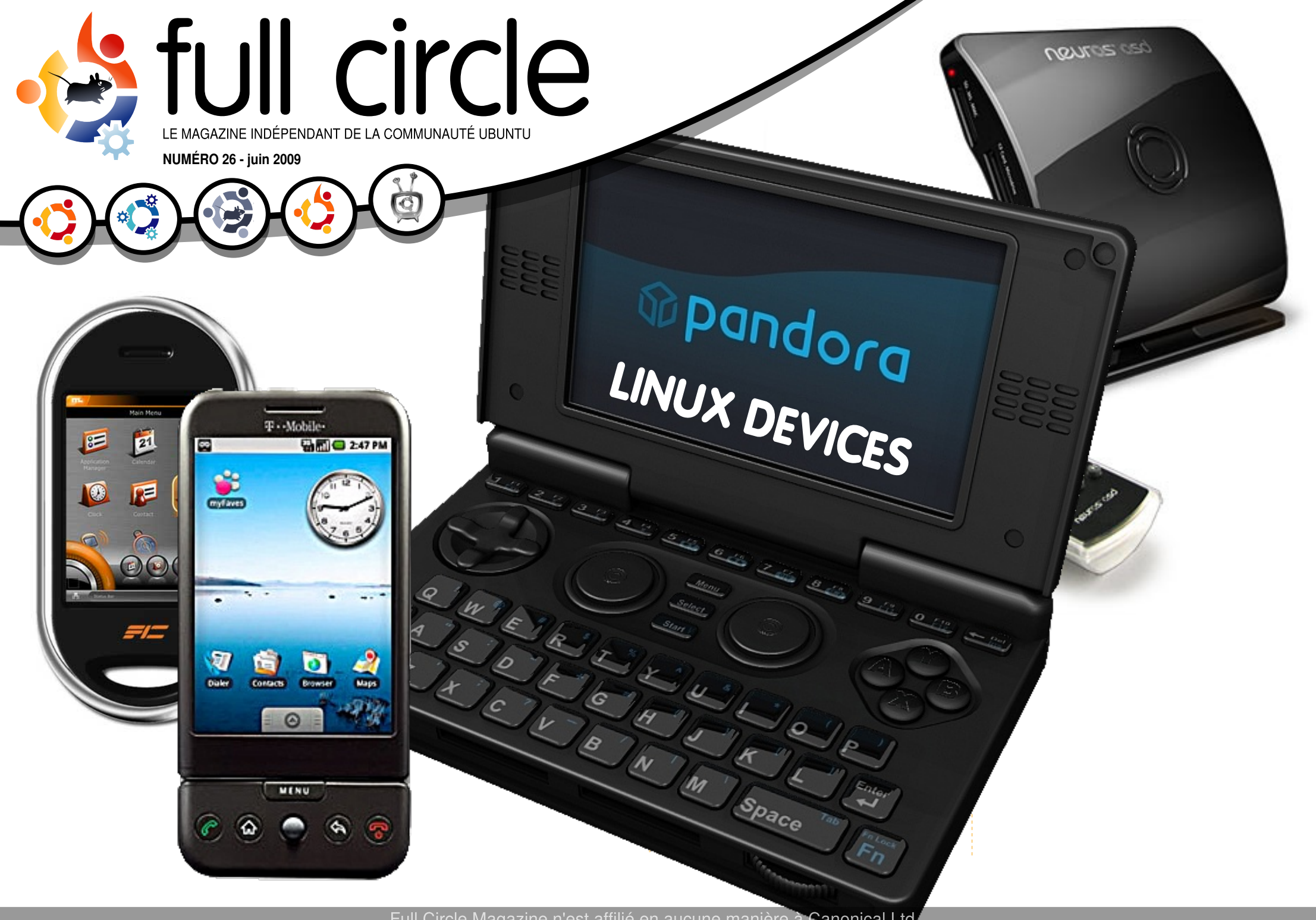

Full Circle Magazine n'est affilié en aucune manière à Canonical Ltd.

An alias to make the ommand more detailed lias ls = "ls -la -olor=always --classi

**Command & Conquer** p.05

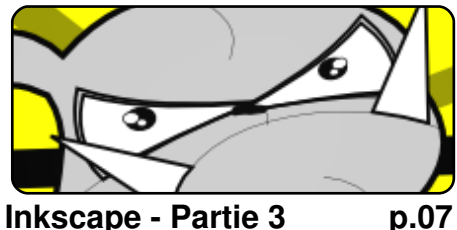

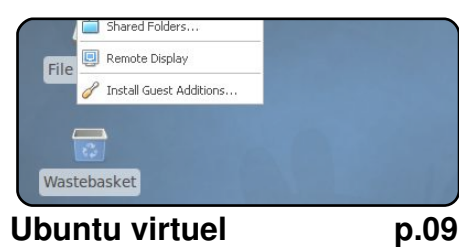

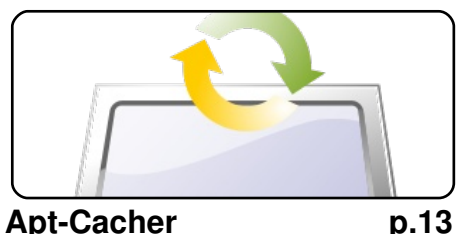

**Apt-Cacher** 

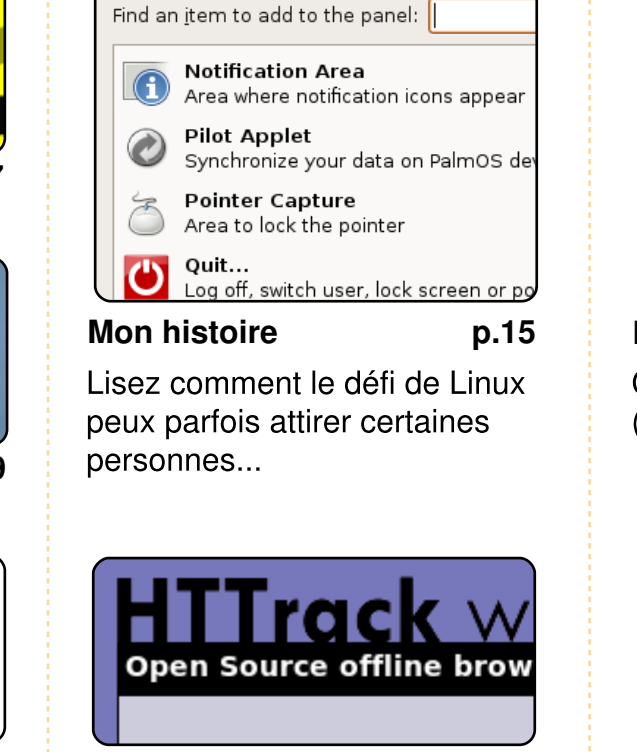

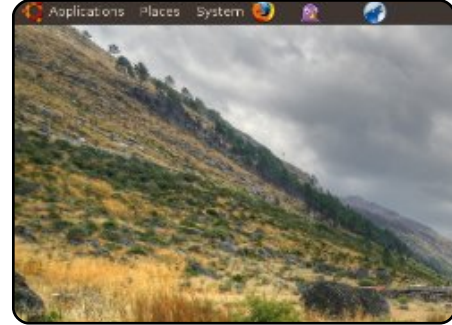

full circle

LE MAGAZINE INDÉPENDANT DE LA COMMUNAUTÉ UBUNTU

**MOTU Interview** p.19 Ce mois-ci - Stefan Ebner (sebner) d'Autriche.

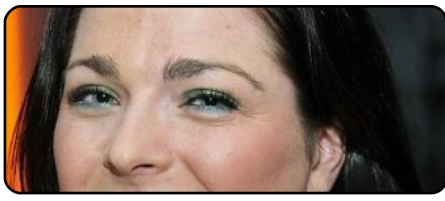

Les femmes d'Ubuntu p.22

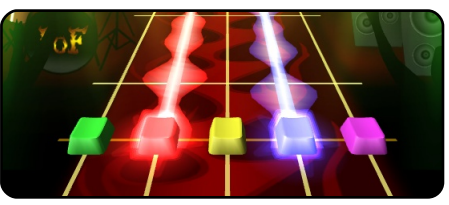

Jeux Ubuntu

p.24

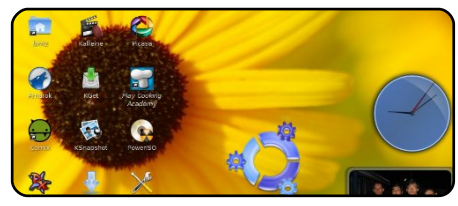

Mon bureau

p.27

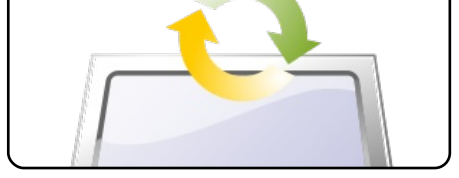

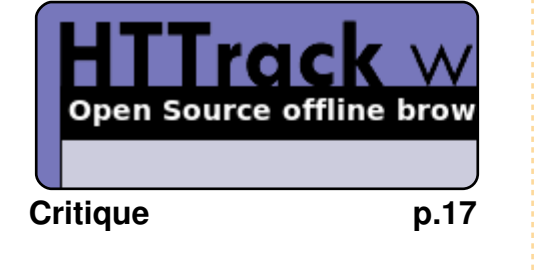

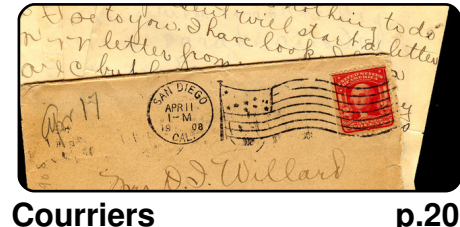

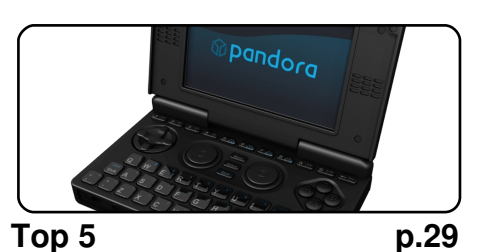

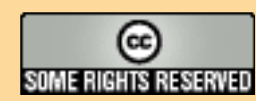

Les articles contenus dans ce magazine sont publiés sous la licence Creative Commons Attribution-Share Alike 3.0 Unported license. Cela signifie que vous pouvez adapter, copier, distribuer et transmettre les articles mais uniquement sous les conditions suivantes : vous devez citer le nom de l'auteur d'une certaine manière (au moins un nom, une adresse e-mail ou une URL) et le

nom du magazine (« Full Circle Magazine ») ainsi que l'URL www.fullcirclemagazine.org (sans pour autant suggérer qu'ils approuvent votre utilisation de l'œuvre). Si vous modifiez, transformez ou adaptez cette création, vous devez distribuer la création qui en résulte sous la même licence ou une similaire.

Full Circle Magazine est entièrement indépendant de Canonical, le sponsor des projets Ubuntu. Les opinions de ce magazine ne sont pas censées avoir l'approbation de Canonical.

# **EDITORIAL**

#### Bienvenue dans ce nouveau numéro du Full Circle magazine.

out d'abord, les choses importantes : j'aimerais adresser un grand merci à toutes les personnes qui ont envoyé des articles au FCM. Ça va certainement nous permettre de tenir un petit peu, mais nous avons encore besoin d'articles, alors continuez à nous en envoyer !

Nous espérons avoir une nouvelle série d'articles sur la mise en place d'un serveur LAMP dès le mois prochain. Je sais que nous en avons déjà eu une, mais il est toujours profitable d'avoir un cours plus récent, et comme elle sera écrit par quelqu'un d'autre, elle pourrait être plus facile à comprendre que la première et inclure davantage d'informations intéressantes.

Une lettre que nous avons reçu ce mois-ci propose une idée intéressante : seriezvous, lecteurs, intéressés par une discussion hebdomadaire/mensuelle sur IRC ? Reportez-vous à la lettre du mois, page 20, pour de plus amples informations. J'aimerais connaître votre avis sur la question, en effet, Robert se sent bien seul sur notre canal IRC vide. Venez quand vous voulez, et dites « hello ». Nous sommes sur Freenode, **#fullcirclemagazine**, et pas d'excuses puisque même Pidgin gère IRC !

Comme vous pouvez le voir sur la couverture, « Top 5 » est quelque peu différent ce mois-ci. Il ne liste pas tous les périphériques sous Linux, car il faudrait un magazine entier pour cela, mais il énumère les types de périphériques tournant sous Linux. Et je peux témoigner de l'excellence d'Android car j'ai un G1. Nous souhaitons bonne chance à Andrew Min pour ses examens. Il retrouvera son top 5 le mois prochain. En attendant, nous remercions Andrew Harris qui le remplace.

#### Cordialement,

Ronnie Rédacteur du Full Circle magazine ronnie@fullcirclemagazine.org

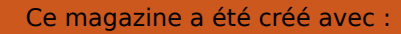

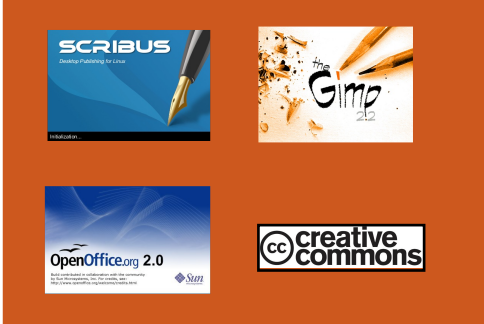

#### Qu'est-ce qu'Ubuntu ?

Ubuntu est un système d'exploitation parfait pour les ordinateurs portables, de bureau et les serveurs. Que ce soit à la maison, à l'école ou au travail, Ubuntu contient toutes les applications dont vous aurez besoin y compris un programme de traitement de texte, de messagerie électronique ainsi gu'un navigateur Web. Ubuntu est et sera toujours gratuit. Vous <u>ne</u> payez <u>pas</u> de licence. Vous pouvez télécharger, utiliser et partager Ubuntu avec vos amis, votre famille, dans les écoles ou même dans les entreprises pour absolument rien.

Une fois installé, votre système est prêt à l'emploi avec un ensemble complet d'applications : internet, dessin et graphisme, jeux.

Astuce : Utilisez le nouveau lien « Sommaire » pour vous rendre à la page du sommaire depuis n'importe quelle page !

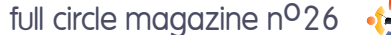

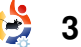

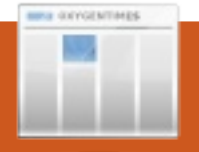

## **ACTUALITES**

### **Projet « Une centaine** d'éraflures » (One Hundred Paper Cuts)

Canonical a lancé un projet portant le drôle de nom de « Une centaine d'éraflures ». Le but est d'identifier et de réparer 100 problèmes mineurs mais « casse-pieds » pour les utilisateurs.

La société a dit : « Une éraflure est une contrariété mineure que l'utilisateur moyen pourrait rencontrer le premier iour où il utilisera une nouvelle installation d'Ubuntu 9.10 ». La société ne cherche pas des problèmes spécifiques à certaines applications - elle veut des problèmes à l'échelle du système.

succès du projet Le dépendra des milliers de bénévoles qui contribuent au projet Ubuntu. C'est un bel objectif et net pour les afficher sur votre qui devrait inciter encore plus téléviseur HD, portable ou PC. de monde à choisir le meilleur OS libre basé sur Linux. Source : pocket-lint.com

Utiliser Ubuntu en tant que centre multimédia avec Moovida

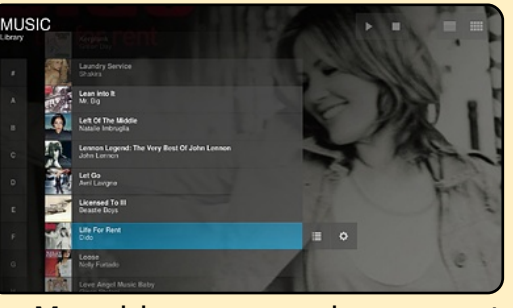

Moovida, anciennement Elisa, est une solution libre multiplate-forme de centre multimédia conçue pour être simple d'utilisation pour les gens qui ne connaissent pas très bien les ordinateurs. Il permet de regrouper tous vos films, émissions de télévision, musiques et photos via une seule interface innovante.

Plus que ca, Moovida vous apporte les meilleures vidéos, musiques et images sur inter-

Source : unixmen.com Voir aussi : moovida.com

#### Canonical annonce son soutien pour Moblin v2

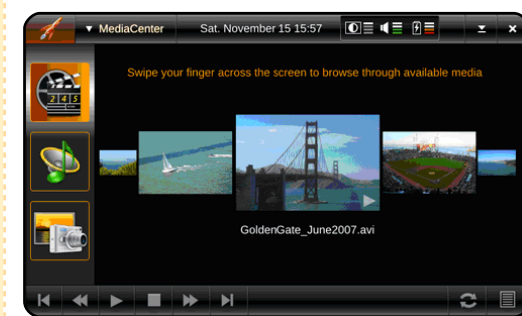

Computex À Taipei, à Canonical a annoncé un programme soutien de pour Moblin, une pile de logiciels applicatif avec un canevas Linux Open Source optimisé, en s'engageant à créer un produit basé sur la nouvelle version, Moblin v2, pour les plate-formes basées sur des Atom<sup>™</sup>. processeurs Intel® Moblin v2 fournit l'infrastructure de base, les applications et l'expérience utilisateur que Canonical intégrera dans un produit basé sur Ubuntu. « Nous sommes très excités à l'idée de présenter prochainement un produit basé sur

v2 Moblin », a dit Mark fondateur Shuttleworth. du projet Ubuntu. « La fondation Linux apporte conjointement avec le processeur Atom d'Intel une énergie et un enthousiasme formidables aux OEM cherchant. livrer aux Moblin. à avec des expériences utilisateurs basées sur Linux. L'ajoutant comme une option à côté d'Ubuntu, et, finalement, partageant des éléments entre les deux, signifie des innovations encore plus rapides pour des plate-formes libres et qui profiteront aux développeurs, aux fabricants, et, le plus important, aux utilisateurs ».

Source : Ubuntu Weekly News

### GAGNANT FCM N<sup>0</sup>25

Félicitations à notre gagnant du concours FCM N<sup>0</sup>25 : Andrew Taylor

qui gagne un exemplaire de « Beginning OpenOffice 3 »

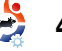

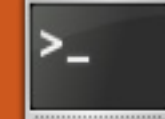

## **COMMAND & CONQUER**

Ecrit par Lucas Westermann

vant d'en venir au sujet qui nous intéresse, je prendre voudrais un instant pour remercier le lecteur Harold De Bruijn pour avoir souligné l'existence de pacpl (http://pacpl.sourceforge.net/) et capacité à convertir les sa « tags ». En plus, il est dans les dépôts d'Ubuntu. Il peut être utilisé à la place de ffmpeg pour la fonction m4a que j'ai présentée dans le dernier numéro, car il sauvegarde les balises dans le leguel format dans vous convertissez.

Mais revenons à nos moutons. Lorsque vous parlez de ligne de commande, la plupart des gens pensent à des commandes compliquées ou à des terminaux noirs avec du texte blanc (ou souvent vert) qui défile en grande quantité. Ou alors ils pensent à apt-get, aptitude, elinks, etc., car ce sont des applications très répandues et couramment utilisées. Cependant, combien de personnes pensent à MOC (Music On Console) ou irssi (client IRC) ? Ces deux programmes utilisent chanson pour afficher le titre de une interface de type console et la nouvelle chanson et le placer sont très utiles (et léger, si c'est dans ce que vous recherchez).

musique s'arrête quand votre serveur X plante (ou lorsque vous l'arrêtez) ? MOC continuera de lire MOC. Pour installer moc, la musique, car il fonctionne comme un serveur en ligne de commande et vous pouvez l'exécuter à partir d'une console tty sans serveur X. Ou alors, votre serveur X a planté et vous avez besoin d'aide pour résoudre le problème, mais vous n'avez aucun moyen d'en demander ? Irssi vous permettra d'aller sur IRC (ainsi vous pourrez vous rendre sur #ubuntu ou sur #ubuntu-fr sur freenode, par exemple). Ces applications sont non seulement utiles lorsque vous êtes sans interface graphique, mais elles sont aussi personnalisables à souhait (couleurs, fonctions supplémentaires, etc.). Moi. par exemple, j'utilise un script pour récupérer les informations de MOC dans conky, mais vous pouvez également écrire un script qui sera exécuté à la fin d'une

fichier un texte (afin d'obtenir à une mise iour Vous en avez assez que votre véritablement en temps réel).

> Tout d'abord, voyons un peu exécutez la commande suivante : sudo apt-get install moc

> Une fois le programme installé, vous pouvez le démarrer en tapant : mocp

La vue par défaut est un diptyque avec, sur le volet gauche, un navigateur de fichiers, et sur le côté droit, la liste de lecture des musiques (vide pour l'instant). Utilisez la touche Tab pour passer du navigateur à la liste de lecture. Dans le menu du navigateur de fichiers, vous pouvez explorer votre dossier contenant la musique. Si vous souhaitez ajouter à la liste tous vos fichiers d'un coup appuyez sur Maj+a, afin gu'il ajoute le répertoire à la liste de lecture. En tapant simplement « a » vous n'ajoutez que le fichier actuellement sélectionné. Une fois

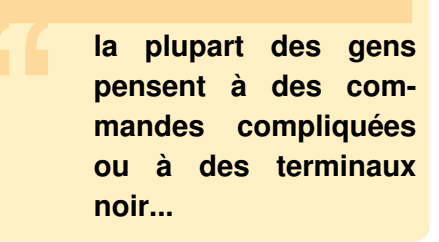

que toute la musique et toutes les informations des balises ont été chargées, vous devriez avoir une belle liste de fichiers VOS musicaux. Mais attendez, si ie veux lire un morceau en particulier, suis-je obligé de faire défiler toute cette liste ? Réponse simple : non. Si vous appuyez sur « g », puis tapez le nom d'un artiste, d'une chanson, etc. les chansons de la liste de lecture sont filtrées et vous pourrez alors sélectionner ce qui vous interesse et appuyer sur Entrée pour le jouer. Vous pouvez utiliser le fichier ~/.moc/config pour spécifier une configuration de départ et activer - ou non - la lecture aléatoire, la fonction « répéter », etc. Je ne vais pas exposer ici la liste pratiquement infinie des options (parce que je ne saurais pas par où commencer, il y en a tellement !).

Mon fichier ~/.moc/config peut

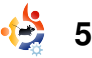

#### **COMMAND & CONQUER**

#### être consulté à :

http://fullcirclemagazine.org/mocconfig/

#### Raccourcis clavier de base :

a – rechercher barre d'espace - pause/lire Entrée - choisir/démarrer la lecture du fichier sélectionné tab - passer du navigateur de fichiers à la liste de lecture et viceversa

- n chanson suivante
- b chanson précédente
- C effacer la liste de lecture
- A ajouter de façon récursive un dossier à la liste
- a ajouter un fichier à la liste
- s basculement en lecture aléatoire ou pas
- h aide

### **IRSSI**

Maintenant, passons à irssi. Pour installer ce programme, exécutez la commande :

sudo apt-get install irssi

(on commence à être habitué ?). Une fois qu'il est installé, vous pouvez le lancer avec : irssi

Une programme fois le démarré, vous êtes accueilli par

cer, vous devez taper /connect irc.freenode.net

remplacer (vous pouvez ce serveur par celui auguel vous souhaitez vous connecter). Une fois que vous y êtes, si vous savez où vous voulez aller, tapez /join #ubuntu

(Ou, encore une fois, le canal que vous voulez). Si vous vous connectez à de multiples canaux, vous verrez une liste juste au-dessus du champ de saisie. Si vous voulez passer de la fenêtre-2 à la fenêtre-1, par exemple, pressez la touche méta (en général la touche Windows, mais Echap fonctionne tout aussi bien) suivi de 1 pour obtenir le premier écran. Si vous voulez voir les deux à la fois, vous pouvez saisir /window show 1

ce qui affichera le premier écran en plus de l'écran dans leguel vous étiez. Il y a tellement de commandes et d'options que je ne peux pas les détailler toutes ici, mais elles sont assez bien expliquées sur le site Web (voir la section « Pour en savoir plus » pour le lien). Il y a une dernière chose dont je vais parler. Il s'agit des thèmes, car ils sont souvent full circle magazine n<sup>0</sup>26 🛛 🕀

trouvez (ou écrivez) un thème à votre goût, puis copiez (ou créez) le fichier dans le dossier ~/.irssi/ (quelque chose comme « arcs-enciel.theme »).

copié) le thème, vous pourrez le commande :

/set theme <nom du theme>

où <nom du theme> est le nom du fichier (sans l'extension .theme), ce qui ferait /set theme arcs-en-ciel pour l'exemple donné ci-dessus.

#### Commandes de base :

/connect <URL du serveur> se connecter à un serveur (Freenode, DALnet, etc.)

/join <canal> - se connecter à un canal (#ubuntu, #kubuntu, etc.)

```
/quit - quitter irssi
```

6

/disconnect - déconnexion du serveur

/part <message d'au revoir> quitter le canal (le message d'au revoir est facultatif)

J'espère que cet article vous aura donné envie d'essayer quel-

un joli écran blanc. Pour commen- très intéressants. Tout d'abord, ques programmes en ligne de commande. Ils sont extrêmement légers, flexibles et il est amusant de s'en servir ! le vous conseille de les essayer avec un gestionnaire de fenêtres en mosaïque si Une fois que vous aurez créé (ou vous voulez être aussi léger que possible. Des choses comme choisir dans irssi en utilisant la Xmonad, Awesome, etc., sont toujours des bonnes expériences à tenter - en particulier si vous êtes friands de programmation et d'applications en ligne de commande. À mon avis, c'est le meilleur environnement pour les deux. Même si vous ne prévoyez pas d'utiliser ces programmes, je vous recommanderais d'avoir au moins irssi à portée de main au cas où vous auriez besoin d'aide sans que votre interface graphique soit disponible.

#### Pour en savoir plus :

MOC - http://moc.daper.net irssi - http://irssi.org

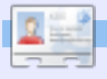

Lucas a appris tout ce qu'il sait en endommageant régulièrement son système, et en n'ayant alors plus d'autre choix que de trouver un moyen de le réparer. Vous pouvez lui écrire à l'adresse : lswest34@gmail.com.

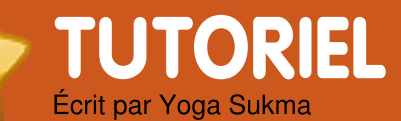

# Inkscape - Partie 3

**VOIR AUSSI :** FCM n<sup>0</sup> 24-25 - Inkskape Parties 1-2

#### APPLICABLE À : 🛟 ubuntu 🦚 kubuntu 🍕 xubuntu

#### **CATÉGORIES :**

Dev Graphics Internet M/media System

**PÉRIPHÉRIQUES:** CD/DVD HDD USB Drive Laptop Wireless

#### ERRATUM AU FCM N°25

D'après les règles d'utilisation du logo d'Ubuntu, celui-ci doit avoir une orientation correcte. Tout ce que vous avez à faire, c'est de faire tourner ce que nous avons déjà réalisé. Voilà comment procéder : double-cliquez sur le loao, vous verrez une flèche incurvée sur l'image, comme ceci :

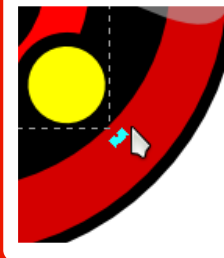

Déplacez la flèche obtenir la pour bonne orientation. C'est terminé ! Merci à lon Loveless pour avoir relevé cette erreur.

ceci :

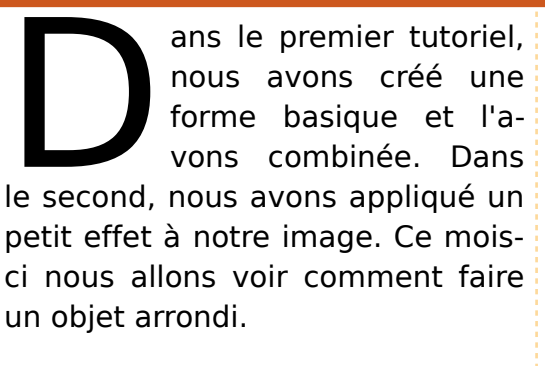

Comme nous le savons, tous les objets n'ont pas une forme simple. Beaucoup sont des objets complexes et arrondis. Tout d'abord nous allons créer un cercle au milieu de l'écran et nous l'utiliserons comme guide. Remplissez-le de blanc. Après cela, choisissez l'outil Courbe de Bézier dans la barre d'outils : « Tracer des courbes de Bézier et... » ou tapez SHIFT+F6. Puis, essayez de faire 9 points sur le cercle comme

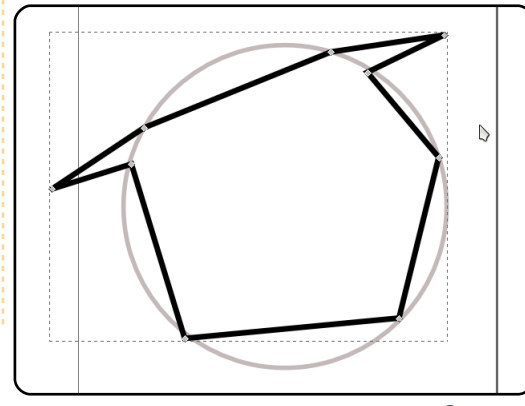

Utiliser le cercle quide pour créer une forme plus belle.

Ensuite, dans la barre d'outils de gauche, sélectionnez l'outil forme : « Éditer les nœuds d'un chemin » ou pressez F2. Sélectionnez ensuite tous les points sur votre image et cliquez sur « Rendre courbes les segments sélec- mieux que moi? tionnés » dans la barre d'outils du haut. Votre image va tout à coup couleur. J'ai mis 20% de gris. afficher deux nouveaux points entre chaque extrémité. Ce sont suivantes sur votre image. les points de manipulation des courbes de Bézier.

Ensuite nous arrivons à la partie la plus ardue, mais également la plus intéressante. Cliquez sur l'un des points de contrôle et

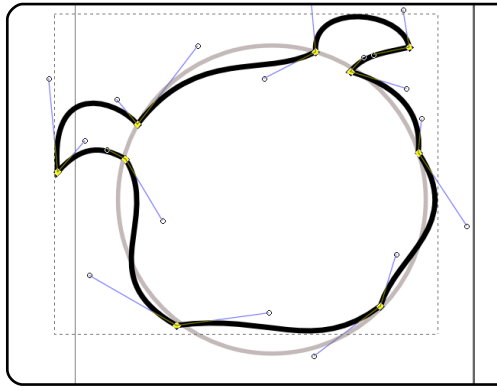

déplacez-le à droite ou à gauche, ou vers le haut ou le bas. Faites preuve de créativité.

Maintenant, pouvez-vous le terminer ? Bien sûr vous pouvez faire autre chose que moi, mais dans le cadre de ce tutoriel, il vaudrait mieux que cela ressemble à l'image montrée dans la colonne précédente.

Peut-être le réussirez-vous

Maintenant remplissez-le de

Puis dessinez les six lignes

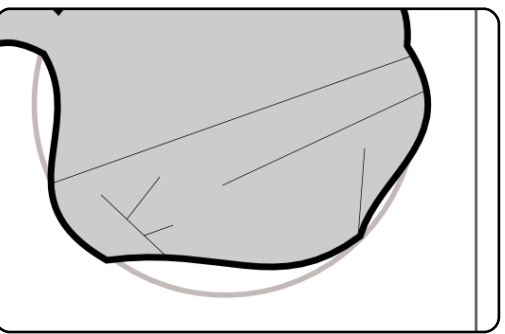

Et incurvez-les comme ceci :

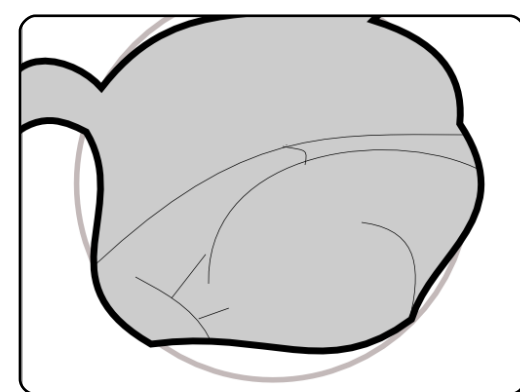

7

#### INKSCAPE - PARTIE 3

Vous pouvez modifier les lignes au mieux, comme bon vous semble.

Ensuite nous faisons un œil. Créez d'abord un triangle en utilisant l'outil de Bézier et courbezle. Dupliquez-le en tapant Ctrl+d et redimensionnez-le. Ensuite faites trois cercles de tailles différentes. Vous avez désormais quelque chose comme l'image suivante :

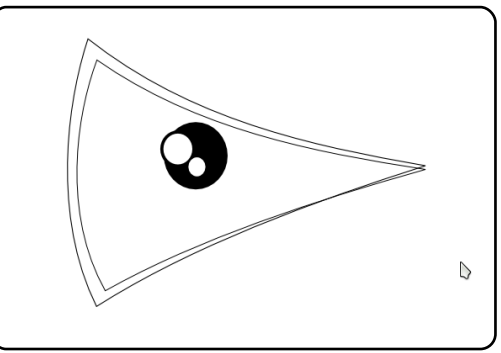

Sauf que la forme dépend de votre créativité. J'ai juste indiqué la bonne position.

Sélectionnez toute la partie des yeux et tapez Ctrl+g. Mettez-le ensuite sur notre première image. Oh, j'ai oublié : dupliquez votre image de l'œil puis retournez-la horizontalement en cliquant sur l'icône de la barre d'outils. Et n'oubliez pas de créer un petit cercle pour le nez. Cela va ressembler à ça :

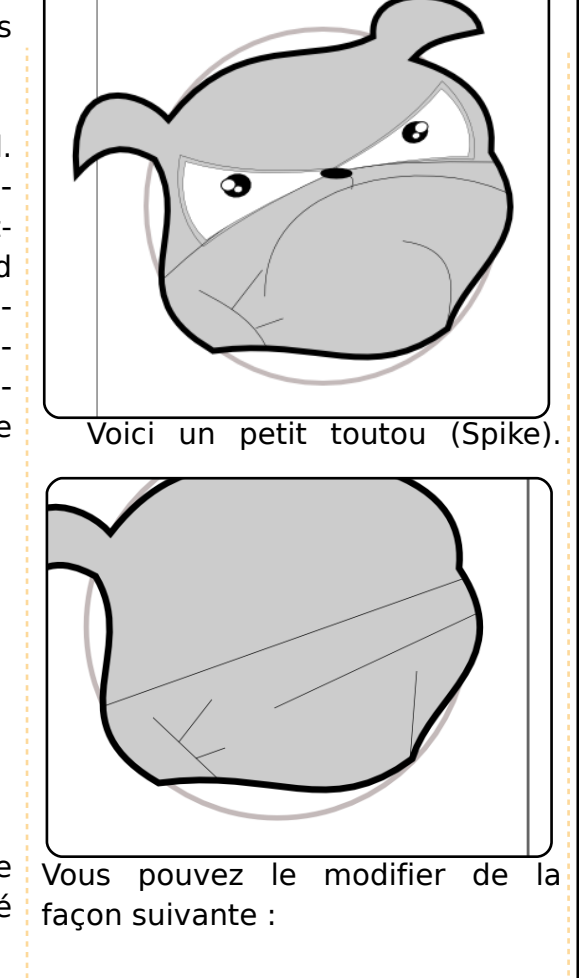

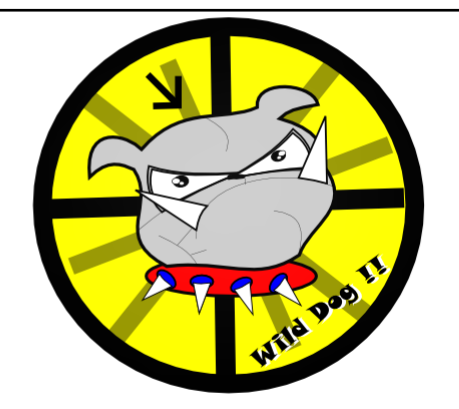

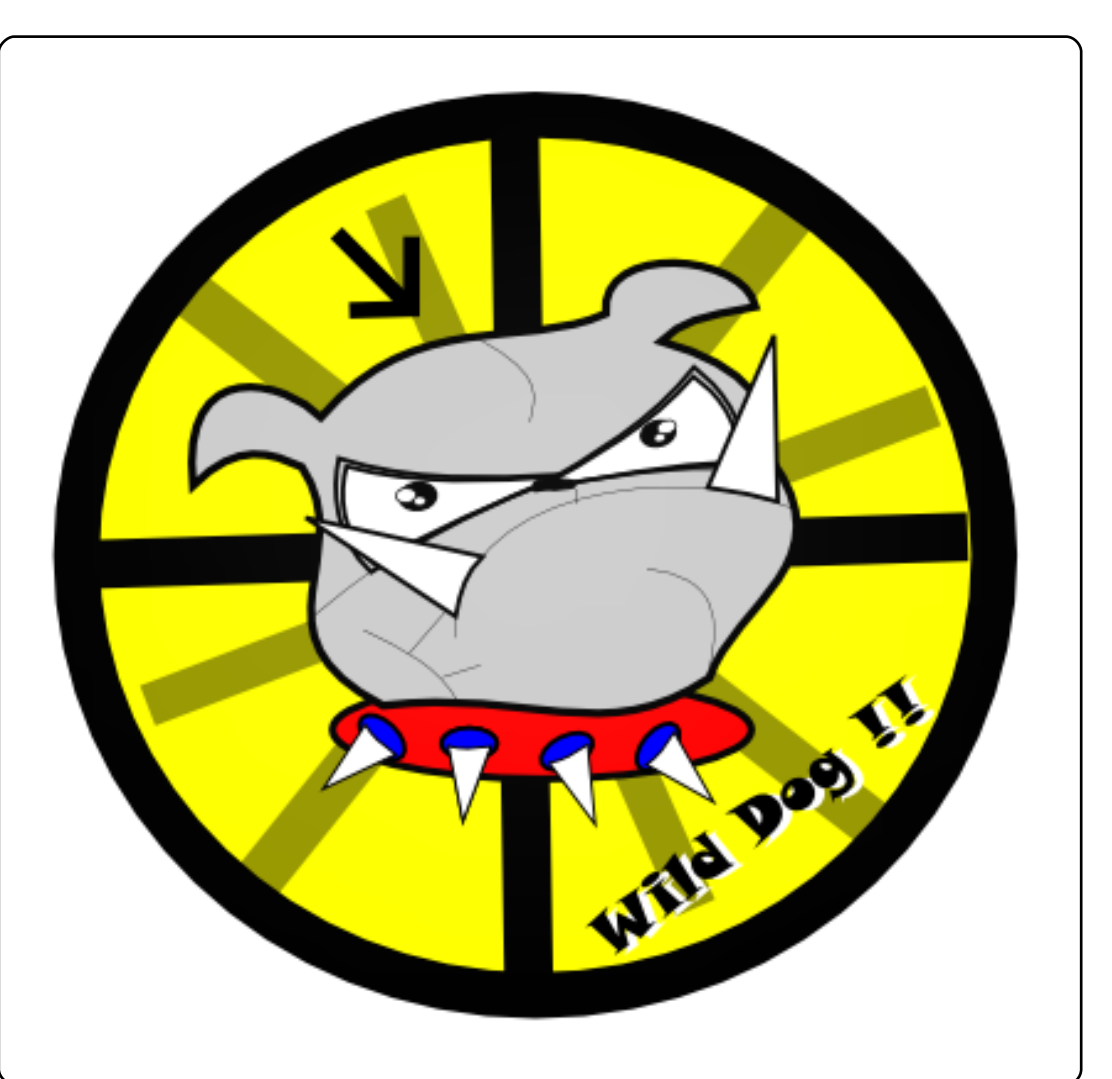

Pour créer une dent, faites un triangle et incurvez-le. Le collier n'est rien de plus qu'une ellipse et quelques dents.

| 100      |   |   |
|----------|---|---|
|          |   |   |
| - Carlos | E |   |
| -        |   |   |
|          | - | - |
|          | _ | - |
|          | 1 | 1 |

**Yoga Sukma** est un indonésien de 19 ans qui étudie actuellement l'informatique et qui aime la conception graphique et la programmation. Envoyez vos avis à :

juzt\_atkinson@yahoo.com

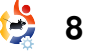

### TUTORIEL Écrit par Iain Mckeand

# Ubuntu en machine virtuelle

#### **VOIR AUSSI :**

FCM n<sup>0</sup>25 - Faites un tour avec VirtualBox

**APPLICABLE À :** 🛟 ubuntu 🦚 kubuntu 🐵 xubuntu

#### **CATÉGORIES :**

Dev Graphics Internet M/media System

### **PÉRIPHÉRIOUES:** CD/DVD HDD USB Drive Laptop Wireless

e suis administrateur système et réseau dans une société de taille moyenne. Cette société n'est pas contre le Libre, mais elle utilise MS Windows sur les serveurs, machines de bureau et portables. Elle est aussi étroitement liée à Exchange et Outlook. Je dois donc utiliser Windows pour la plupart de mes tâches au travail. J'aime utiliser Linux et plus encore Ubuntu. J'en suis fan depuis Warty Warthog. J'ai essayé plusieurs façons de faire tourner les deux systèmes d'exploitation -

que ce soit à partir de deux portables jusqu'au dual boot. l'ai l'installation de VirtualBox sous ment, et vous verrez une fenêtre ensuite entendu parler VirtualBox et ca m'a semblé être installeur standard et elle fut gauche, mais sans la solution idéale. Mon portable de présentée dans le FCM N<sup>O</sup> 25. J'ai virtuelle installée. travail est un Dell Vostro 1000 de mis les disgues durs de la faible puissance, et bien qu'il ait machine virtuelle dans un dossier 1 Go de mémoire (2 barrettes de à la racine de C:\ ce qui les rend fenêtre « Bienvenue sur l'assis-512 Mo), seuls 780 Mo étaient plus accessibles que s'ils étaient tant nouvelle machine virtuelle » disponibles. J'ai dépensé environ enfouis dans le menu Démar- apparaîtra. Cliquez sur Suivant. 25£ pour le kit de 2 Go de margue rer > Tous les programmes. À part Un nom de machine virtuelle vous Crucial pour le portable. Le ce détail, j'ai effectué une instaltéléchargement et l'installation de lation par défaut. Nous en changez l'OS en Linux et la VirtualBox ont suivi et un ordi- arrivons nateur beaucoup plus fringuant virtuelle d'Ubuntu. l'ai choisi la en a résulté. Cela ne plaira pas à 9.04 et j'ai trouvé qu'elle tout le monde, mais j'ai choisi fonctionnait très bien. l'ai dû utid'avoir Windows XP Pro comme liser Google pour trouver comsystème d'exploitation (OS) hôte ment régler guelques problèmes et Ubuntu en OS invité. Cela et je recommanderais à tous de fonctionne très bien avec un ou lire le manuel d'installation très deux soucis. Je ne peux pas faire complet. tourner beaucoup de jeux, car le système perd rapidement sa puissance de calcul - même Frozen Bubble n'est vraiment pas jouable. Ceci étant dit, en ce

moment même.

répond très bien.

le vais décrire ne pas donc à l'installation version en Ubuntu.

| e Machine Help                    |                           | Constit Co                                                           |   |
|-----------------------------------|---------------------------|----------------------------------------------------------------------|---|
| a 🚓 👍                             | 🚱 Details 🔟 Snapshots (1) | Description                                                          |   |
| New Settings Show Discard         | 💻 General                 |                                                                      | 1 |
|                                   | Name:                     | jaunty ubuntu                                                        |   |
| and terretury dependent (21 5 02) | OS Type:                  | Ubuntu                                                               |   |
| jaunty upuntu (21 5 09)           | Base Memory:              | 384 MB                                                               |   |
| Kanny                             | Video Memory:             | 12 MB                                                                |   |
|                                   | Boot Order:               | Floppy, CD/DVD-ROM, Hard Disk                                        |   |
|                                   | ACPI:                     | Enabled                                                              |   |
|                                   | IO APIC:                  | Disabled                                                             |   |
|                                   | VT-x/AND-V:               | Enabled                                                              |   |
|                                   | Nested Paging:            | Disabled                                                             |   |
|                                   | PAE/NX:                   | Disabled                                                             |   |
|                                   | 3D Acceleration:          | Disabled                                                             |   |
|                                   | B Hard Disks              |                                                                      |   |
|                                   | IDE Primary Master:       | jaunty ubuntu.vdi (Alavmal, 30.86 GB)                                |   |
|                                   | CD/DVD-ROM                |                                                                      |   |
|                                   | Image:                    | VBoxGuestAdditions.iso                                               |   |
|                                   | E Floppy                  |                                                                      |   |
|                                   | Not mounted               |                                                                      |   |
|                                   | D Audio                   |                                                                      |   |
|                                   | Host Driver:              | Windows DirectSound                                                  |   |
|                                   | Controller:               | ICH AC97                                                             |   |
|                                   | P Network                 |                                                                      |   |
|                                   | Adapter 1:                | PCnet-FAST III (NAT)                                                 |   |
|                                   | Adapter 2:                | PCnet-PCI II (Bridged adapter, Dell Wireless 1395<br>WLAN Mini-Card) |   |
|                                   | -                         |                                                                      |   |

Démarrez VirtualBox normalede Windows, car elle se fait avec un ressemblant à celle montrée à machine

> Cliquez Nouveau. sur La sera demandé. Donnez-en un et

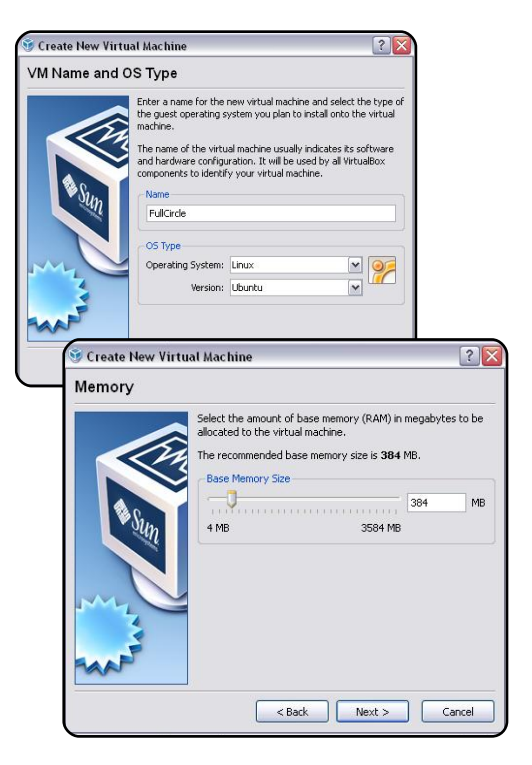

Evolution, Firefox et OpenOffice

Writer sont ouverts et le système

RedNotebook.

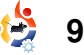

#### **UBUNTU EN MACHINE VIRTUELLE**

Cliquez sur Suivant et allouez au moins 384 Mo à la machine.

Cliquez sur Suivant. Acceptez les valeurs par défaut pour créer un disque dur virtuel normal démarrable.

| intual Haru | DISK                                                                                                    |
|-------------|----------------------------------------------------------------------------------------------------|
|             | Select a hard disk image to be used as the boot hard disk of the<br>virtual machine. You can either create a new hard disk using the<br>New button or select an existing hard disk image from the drop<br>down lat or by pressing the <b>Existing</b> button (to invoke the<br>virtual Media Manager dialog). If you need a more complicated hard disk setup, you can also<br>skip this step and attach hard disk later using the VM Settings<br>dialog.<br>The recommended size of the boot hard disk is <b>B192</b> MB. |
|             |                                                                                                    |

Cliquez deux fois sur Suivant, après avoir lu les informations affichées bien sûr. J'ai choisi d'utiliser une image de disque dur étendu dynamiquement.

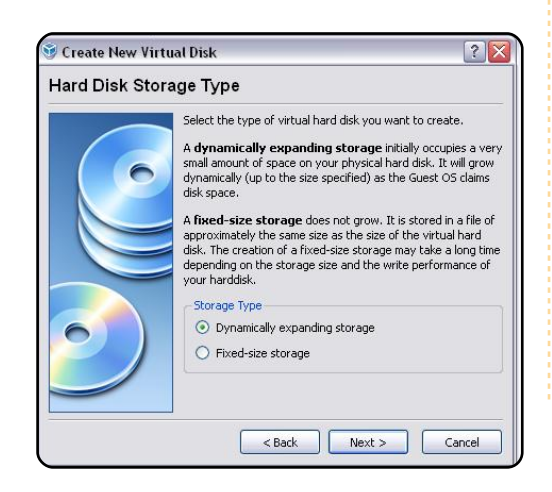

À ce stade, il est judicieux de contrôler l'espace disque disponible sur votre machine (je dis ça par expérience !). Cliquez ensuite sur Suivant. Choisissez l'emplacement de votre disque dur virtuel (c'est là que j'ai choisi C:\virtualbox) en cliquant sur le dossier à droite du sélecteur d'emplacement.

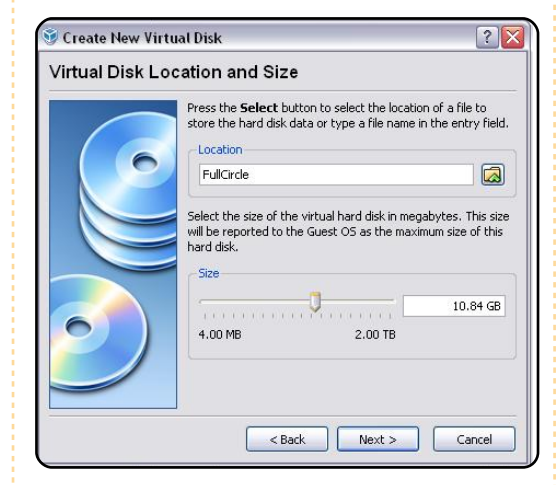

Utilisez la glissière pour fixer la taille maximum que pourra prendre votre disque. J'ai choisi 10 Go pour cette démo. Cliquez sur Suivant. Une fenêtre de confirmation avec un résumé de vos réglages apparaîtra.

Si vous êtes satisfaits, cliquez sur Terminer, sinon retournez en arrière et faites vos changements. Cliquez encore sur Terminer pour confirmer l'allocation mémoire et la fenêtre de départ s'affichera,

avec cette fois votre machine montrée comme étant éteinte.

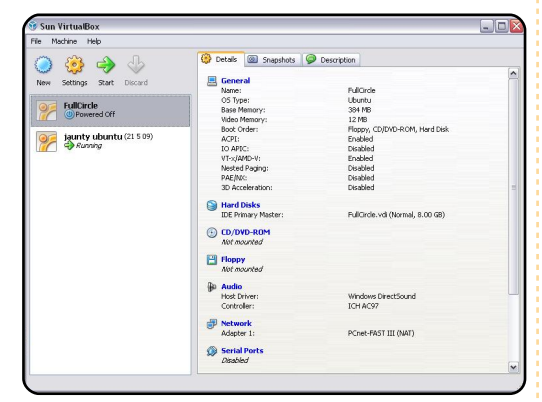

Insérez votre CD Ubuntu dans le lecteur de CD. Selectionnez la machine éteinte puis cliquez sur Lancer. Vous verrez apparaître l'Assistant du premier lancement.

Cliquez sur Suivant. Choisissez le média d'installation et cliquez de nouveau sur Suivant.

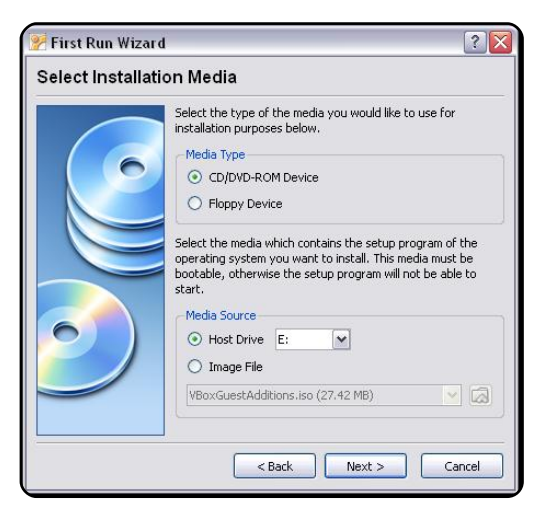

Cliquez sur Terminer pour lancer l'installation. Vous pouvez utiliser un Live CD et installer depuis l'icône sur le Bureau ou bien faire défiler vers le bas jusqu'à installer Ubuntu. Je ne détaillerai pas la procédure d'installation d'Ubuntu car elle est assez simple et bien documentée. Du moins, vous pouvez le configurer pour utiliser tout le disque sans souci de dual boot.

J'ai découvert qu'une fois l'installation terminée, la machine refusera égoïstement de rendre le CD. Si vous sélectionnez « machine » en haut à gauche de la fenêtre et que vous choisissez fermer, vous aurez l'option pour éteindre la machine et le CD sera libéré. À partir de Sun VirtualBox, vous pouvez maintenant démarrer

#### **UBUNTU EN MACHINE VIRTUELLE**

en cliquant une fois sur la il suffit de faire comme suit... il contenu du « CD ». Notez le point machine puis sur Lancer. Si tout faut un peu utiliser la ligne de de montage de celui-ci, probableva connecter sur le compte créé attentif, ca demande 5 minutes pendant l'installation. Ce qui suit d'effort. est très important et vous devez vous en souvenir : la touche CTRL de droite joue un rôle important dans VirtualBox. Si vous cliquez dans la fenêtre de votre nouvel OS, votre pointeur de souris sera « capturé ». Pour le rendre à l'hôte, appuyez simplement sur la touche CTRL-droite. En outre. CTRL-droite+F bascule instantanément votre OS invité en mode plein écran.

Après avoir installé les « Additions » (NDT : voir ci-dessous), vous ne devriez plus avoir besoin de la touche CTRL-droite car VirtualBox gérera la capture et la libération de la souris de facon transparente. Ne soyez pas décus si, pour l'instant, le bureau de votre OS invité est seulement en 800×600 ou en 640×480. Nous allons y remédier maintenant.

J'ai trouvé la solution ici : http://www.dreamincode.net/forum s/showtopic76340.htm. l'attribue à son auteur tout le mérite, car j'étais prêt à abandonner lorsque

votre nouvelle installation Ubuntu je suis tombé sur ce site. En gros naire de fichiers devrait afficher le bien, vous pourrez vous commande, mais si vous restez ment /media/cdrom0.

> Pressez la touche CTRL-droite pour libérer la souris si elle a été capturée, allez jusqu'aux périphé-Guest Additions ».

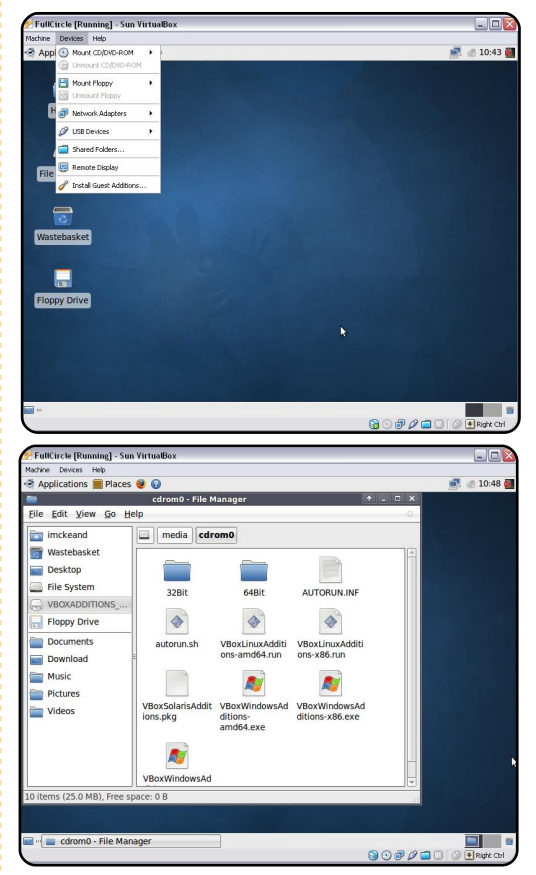

Si une invite autorun apparaît, cliquez sur Ignorer. Le gestionfull circle magazine n<sup>0</sup>26

Ouvrez un terminal (Applications > Accessoires > Terminal). Saisissez avec soin le code suivant (j'utiliserai mes emplacements de fichier en exemple - les vôtres peuvent être différents. riques et cliquez sur « Install J'utilise x86 - mon système est en 32 bits - mais utilisez celui de votre installation s'il est différent) :

#### cd /media/cdrom0

puis :

11

sudo ./VboxLinuxAdditionsx86.run

Patientez une minute ou deux et vous devriez voir apparaître la sortie ci-dessous.

| imckeand@xub | untu-virt:~      | -\$ cd /media/cdrom0                                                                                                    |                                 |
|--------------|------------------|----------------------------------------------------------------------------------------------------|---------------------------------|
| imckeand@xub | untu-virt:/      | media/cdrom0\$ ls                                                                                                    |                                 |
|              | <b>VBoxLinux</b> | Additions-amd64.run                                                                                                    | VBoxWindowsAdditions.exe        |
| 64Bit        | <b>VBoxLinux</b> | dditions-x86.run                                                                                                    | VBoxWindowsAdditions-x86.exe    |
| AUTORUN. INF | VBoxSolari       | isAdditions.pkg                                                                                                    |                                 |
| autorun.sh   | VBoxWindow       | vsAdditions-amd64.ex                                                                                                    | e                               |
| imckeand@xub | untu-virt:/      | /media/cdromθ\$ sudo                                                                                                    | ./VBoxLinuxAdditions-x86.run    |
| [sudo] passw | ord for          | The second is a second second s |                                 |
| Verifying an | chive integ      | prity All good.                                                                                                    |                                 |
| Uncompressin | g VirtualBo      | ox 2.2.2 Guest Addit                                                                                                    | ions for Linux installation     |
|              |                  |                                                                                                    |                                 |
|              |                  |                                                                                                    |                                 |
|              |                  |                                                                                                    |                                 |
| VirtualBox 2 | .2.2 Guest       | Additions installat                                                                                                    | ion                             |
| Building the | VirtualBox       | Guest Additions ke                                                                                                    | rnel module                     |
| Building the | shared fol       | der support kernel                                                                                                    | module                          |
| Building the | drm suppor       | rt kernel module                                                                                                    |                                 |
| Installing t | he VirtualE      | Box Guest Additions.                                                                                                    |                                 |
|              |                  |                                                                                                    |                                 |
| Successfully | installed        | the VirtualBox Gues                                                                                                    | t Additions.                    |
| You must res | tart your g      | uest system in_orde                                                                                                    | r to complete the installation. |
| imckeand@xub | untu-virt:/      | /media/cdromθ\$ 📒                                                                                                    |                                 |
|              |                  |                                                                                                    |                                 |

Redémarrez le système virtuel comme suggéré.

De retour dans le système, vous devez maintenant faire une modification fichier dans le /etc/X11/xorg.conf. Il est conseillé d'en faire une copie avant modification. Utilisez nano, gedit, mousepad ou votre éditeur de texte préféré.

Ouvrez un terminal et saisissez le texte suivant (i'utiliserai mousepad):

sudo mousepad /etc/X11/xorg.conf

Descendez jusqu'à la :

Section "Device"

sous cette ligne :

Identifier "Configured Video Device"

ajoutez ceci :

Driver "vboxvideo"

Descendez jusqu'à la :

Section "Screen"

sous:

**Device "Configured Video** Device"

### **UBUNTU EN MACHINE VIRTUELLE**

ajoutez :

DefaultDepth 24 SubSection "Display" Depth 24 Modes "1280x800" "1024x768" "800x600" EndSubSection

Les majuscules sont importantes. Les modes doivent refléter les résolutions que votre écran sait gérer et tous les modes sont placés sur la même ligne.

Fermez votre session et reconnectez-vous. Vous devriez pouvoir choisir la résolution d'écran de la manière habituelle. Votre système devrait afficher la résolution maximum que vous avez entré, ou vous devriez pouvoir le faire par le biais de : Système > Préférences > Affichage.

Il y a une autre configuration que je trouve utile. Par défaut, vous n'aurez pas de connexion sans-fil, et à première vue, il ne semble pas possible de configurer le sans-fil.

Arrêtez votre système virtuel Ubuntu. Allez dans la fenêtre Sun VirtualBox. Sélectionnez votre machine virtuelle et cliquez sur

Préférences. Une fenêtre de configuration apparaîtra.

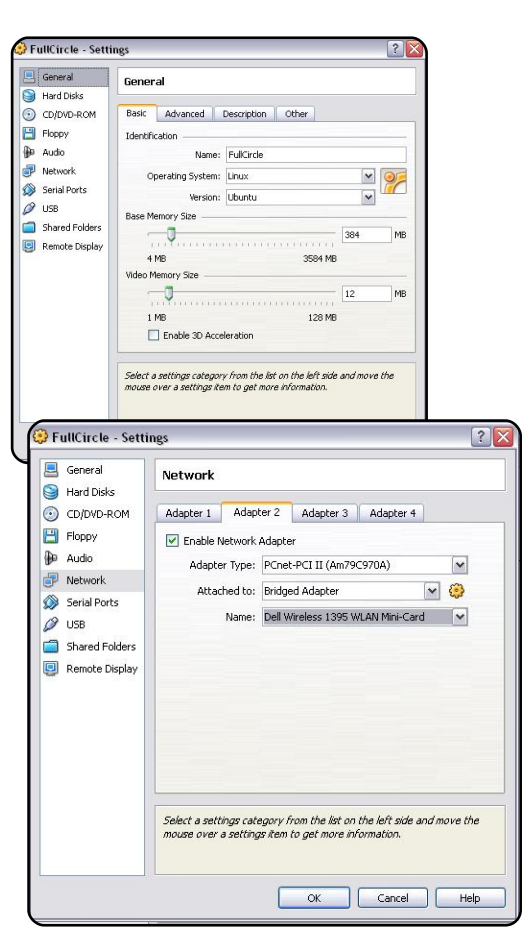

Réseau. Laissez Adaptateur 1 tel fonctionnel et je voulais voir si quel et cliquez sur l'onglet Xubuntu marchait tout aussi bien. l'adaptateur de réseau et avec les Ubuntu pendant que j'installais article est celle que je préfère. listes comme type d'adaptateur : PCnet- fonctionnel PCI II (Am79C970A) attaché à VirtualBox - bien qu'il m'ait fallu Bridged Adapter (Accès par pont).

Nom : votre adaptateur sans fil devrait apparaître dans la liste avantage pour moi, à savoir gu'il pour sélection. VirtualBox a résolu n'a pas besoin de matériel qui un problème que j'avais sur mon comprenne la virtualisation, ce qui portable avec la mini carte Dell lui permet de fonctionner sur des 1395 WLAN. Elle ne fonctionne ordinateurs bas de gamme ou pas nativement sous Ubuntu, anciens. Il nécessite seulement mais comme c'est une carte besoin de beaucoup de mémoire virtuelle accédant par pont à la pour carte Dell, ca marche très bien évidemment maintenant.

quand je suis au bureau, Windows sur un autre hôte, et je crois qu'on l'ai vu des messages évoquant convivial. Je l'ai trouvé stable : en des problèmes de connexion avec effet, je fais tourner un Ubuntu l'accès par pont, mais dans mon virtuel toute la journée sans bien.

Vous avez peut-être remarqué que les captures d'écran ont été faites depuis un Sur le côté gauche, cliquez sur Xubuntu. J'avais déjà un Ubuntu déroulantes, j'ai choisi Xubuntu. J'ai aussi eu un Zenwalk d'installé sous d'autres astuces pour cela.

Essayez VirtualBox. II a un être heureux et bien de beaucoup d'espace disque disponible pour les images. Il est possible le l'ai configuré pour que, d'exporter votre machine virtuelle utilise le réseau câblé et Ubuntu, peut importer des machines la connexion sans-fil. À la maison virtuelles VMWare, mais je n'ai les deux OS utilisent le sans-fil. pas essayé de le faire. Il est très cas cette configuration marche plantage, ni de la machine virtuelle, ni de l'application de virtualisation.

le sais qu'on peut le faire système tourner avec Ubuntu en hôte et Windows en invité, mais étant donné mes contraintes de travail et mon matériel limité, la Adaptateur 2. Cochez Activer J'ai créé ce document depuis configuration présentée dans cet

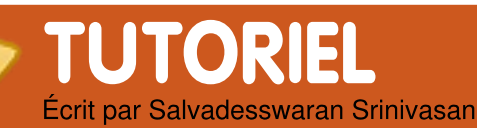

# **Apt-Cacher sur plusieurs PC**

#### VOIR AUSSI : N/A

#### **CATÉGORIES** :

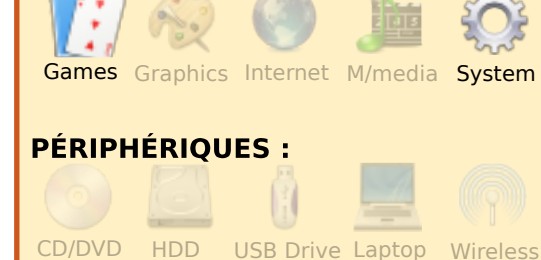

orsque Ubuntu est installés sur plusieurs de vos machines, l'installation de paquets sur tous les PC peut prendre beaucoup de temps et de bande passante, mais vous pouvez partager les paquets et mises à jour téléchargés. Ceci est possible en utilisant apt-cacher, un serveur mandataire (proxy) pour vos dépôts. Une fois entièrement installé et configuré, aptcacher fonctionne comme un serveur sur votre intranet, et tous les PC de votre réseau local que soit le paquet demandé. Ensuite, apt-cacher obtiendra le paquet à partir de son cache local - si le paquet a déjà été téléchargé lors d'une requête antérieure - ou à partir des dépôts sur internet si c'est la première fois que le paquet est demandé. L'économie de bande passante est directement proportionnelle au nombre de PC dans le réseau qui sont sous Ubuntu (ou toute autre variante de Debian).

Les informations suivantes supposent que vous disposez d'un réseau de PC fonctionnant sous Ubuntu et que ce réseau est relié à internet.

Tout d'abord, choisissez un ordinateur avec un espace disque suffisant pour mettre en place votre dépôt local. Sur ce PC, installez apt-cacher

#### sudo apt-get install aptcacher

Ceci installera apt-cacher sur le PC. Il faut maintenant le configurer. Le fichier de configuration se trouve dans /etc/apt-cacher/apt-

full circle magazine nº26 🥠

13

interrogeront le apt-cacher quel cacher.conf. Faites-en une copie que soit le paquet demandé. En- de sauvegarde :

> sudo cp /etc/apt-cacher/aptcacher.conf /etc/aptcacher/apt-cacher.conf.bak

Ensuite, éditez le fichier :

### sudo gedit /etc/aptcacher/apt-cacher.conf

Par défaut, apt-cacher permet l'accès à partir de n'importe quelle adresse IP. Mais si vous souhaitez restreindre l'accès aux PC de votre intranet (pour des raisons de sécurité), définissez le paramètre allowed\_hosts comme ceci :

#### allowed\_hosts=192.168.1.0/24

Il y a deux paramètres, « group » et « user », qui définissent le groupe et l'utilisateur de apt-cacher. Si vous commentez ces lignes, l'application fonctionnera en tant qu'utilisateur par défaut. Dans tous les cas, assurezvous que l'application ait un accès en écriture au répertoire cache défini dans le fichier (paramètre « cache dir »). Si vous voulez conserver tous les paquets téléchargés, vous pouvez donner au paramètre « clean\_cache » la valeur 0 pour éviter la suppression automatique des paquets non référencés.

Le dernier et le plus important des paramètres dans le fichier de configuration est le paramètre « path\_map ». Ce paramètre fait correspondre les dépôts en ligne aux dépôts locaux virtuels. Il faut que ceux-ci aient des noms significatifs, afin de pouvoir être facilement identifiés par les ordinateurs clients du réseau local.

path\_map = ubuntu archive.ubuntu.com/ubuntu; ubuntu-updates archive.ubuntu.com/ubuntu; ubuntu-security security.ubuntu.com/ubuntu; wine wine.budgetdedicated.com/apt; medibuntu packages.medibuntu.org;

Si vous souhaitez ajouter un autre dépôt que ceux qui sont mentionnés ci-dessus, vous pouvez le faire très facilement. Par exemple, si vous souhaitez

### **APT-CACHER SUR PLUSIEURS PC**

l'adresse est http://download. skype.com/linux/repos/debian, vous pouvez ajouter : skype download.skype.com/linux/repo s/debian;

à la fin du paramètre path map.

Maintenant, éditez le fichier /etc/default/apt-cacher et paramétrez AUTOSTART à 1 pour permettre à apt-cacher de se lancer automatiquement au démarrage du système. Ensuite, redémarrez apt-cacher en saisissant :

sudo /etc/init.d/apt-cacher restart

Faites votre un test de installation en accédant à :

#### http://localhost:3142

via votre navigateur. Si apt-cacher fonctionne, vous en verrez le rapport quand vous accéderez à cette URL.

maintenant Vous pouvez utiliser un CD/DVD d'Ubuntu et paquets du copier tous les CD/DVD dans le cache de aptcacher. Remplacez « /media/Ubun tuCD » par le bon chemin vers le

ajouter le dépôt de skype, dont point de montage du CD/DVD. deb-src http://[IPMachineDepot]:3142/ ubuntu/ gutsy main sudo /usr/share/aptrestricted multiverse cacher/apt-cacher-import.pl universe /media/UbuntuCD **## Boques majeurs résolus** Une fois que apt-cacher est sous Ubuntu configuré sur la machine deb http://[IPMachineDepot]:3142/ contenant le dépôt local, vous ubuntu-updates/ gutsydevez mettre à jour le fichier updates main restricted sources.list sur toutes les multiverse universe machines clientes de votre réseau deb-src local afin qu'elles utilisent ce http://[IPMachineDepot]:3142/ ubuntu-updates/ gutsydépôt local. Sur chaque PC, créez updates main restricted une copie du source.list original : multiverse universe sudo cp **## Backports Ubuntu** /etc/apt/sources.list deb /etc/apt/sources.list.bak http://[IPMachineDepot]:3142/ ubuntu/ gutsy-backports main et éditez le fichier pour ajouter le multiverse dépôt local : deb-src sudo gedit /etc/apt/sources.list multiverse Copiez et collez le code suivant dans le sources.list, en rempla-Ubuntu cant [IPMachineDepot] par deb l'adresse IP de la machine contenant le dépôt local que vous aurez configuré : deb-src **##** Paquets Ubuntu deb http://[IPMachineDepot]:3142/ ubuntu/ gutsy main restricted multiverse universe

## Autres dépôts deb http://[IPMachineDepot]:3142/ wine gutsy main deb http://[IPMachineDepot]:3142/ medibuntu gutsy free non-free

Testez l'installation de aptcacher en saisissant :

#### sudo apt-get update

sur la machine cliente où le sources.list a été modifié. Si tout fonctionne. alors copiez le sources.list sur tous les clients du réseau local qui utilisent Ubuntu.

```
restricted universe
http://[IPMachineDepot]:3142/
ubuntu/ gutsy-backports main
restricted universe
```

```
## Mises à jour de sécurité
```

```
http://[IPMachineDepot]:3142/
ubuntu-security/ gutsy-
security main restricted
multiverse universe
http://[IPMachineDepot]:3142/
ubuntu-security/ gutsy-
security main restricted
multiverse universe
```

Salvadesswaran Srinivasan est étudiant au SSN College of Engineering. Il est presque constamment devant son PC à organiser des fichiers et à télécharger des paquets. Il est passionné de cricket, de Linux, littérature et musique.

```
14
```

# Converti a Linux

l y a quelques mois, j'ai m'assurer acheté un ordinateur porta- était exactement correcte, mais figures 1 & 2). ble sans système d'exploi- je n'avais toujours pas la possitation. J'ai installé Ubuntu bilité d'accéder à la partition 8.04 (Hardy Heron), que j'avais supplémentaire. C'est alors que reçu via shipit.ubuntu.com quel- j'ai demandé de l'aide à un ques semaines auparavant.

Mon histoire

Ecrit par Dadan Ramdhan

deleval and

unused of a set

address and

C'était la première fois que de monter la partition du j'utilisais Linux. Avant jeté un système d'exploitation comme coup d'œil à mon disque dur, root (/), puis de créer une un copain m'a suggéré de créer partition « swap » (dont la tailune partition supplémentaire le serait deux fois celle de la afin de séparer le système mémoire) et enfin, de monter d'exploitation des données. Il l'autre partition comme /home. affirma que ce serait utile au Lorsque j'ai jeté un coup d'œil moment d'une réinstallation du au dossier « home », il n'y avait système, ou si quelque chose que deux dossiers, l'un nommé ne tournait pas rond. En « dadan » l'autre lost+found et réinstallant Ubuntu, j'ai essayé je me suis demandé si c'était de créer une partition (autre l'autre partition ou pas. En utique la partition « root » (/) et « lisant le moniteur système, i'ai swap »). Après avoir créé ces alors comparé l'espace libre partitions, j'ai vu que la nou- avant et après y avoir ajouté velle contenait seulement un des données. J'étais content car dossier « lost+found » et je me la quantité d'espace libre/disposuis demandé pourquoi je ne nible avait changé, ce qui pouvais pas créer des dossiers voulait dire que le partition-

et copier des données dans la partition.

l'ai donc réinstallé Ubuntu une nouvelle afin fois de

gue l'installation nement avait

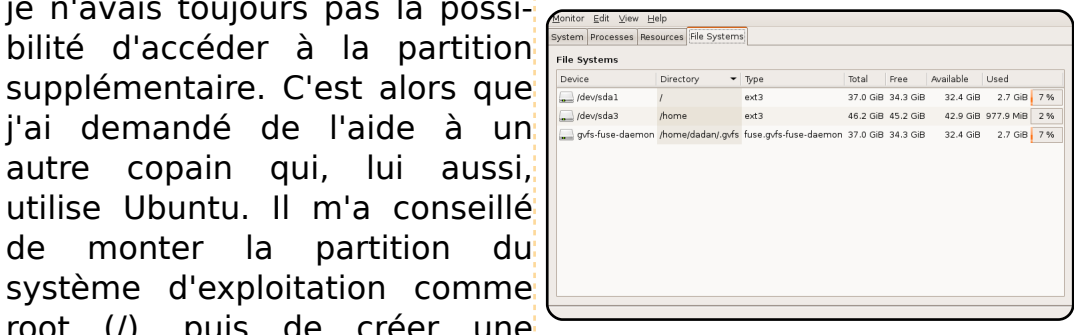

réussi

Figure 1 : Avant l'ajout de données

| stem processes Reso | urces Hie System  | 5                     |          |          |           |           |     |
|---------------------|-------------------|-----------------------|----------|----------|-----------|-----------|-----|
| ile Systems         |                   |                       |          |          |           |           |     |
| Device              | Directory 👻       | Туре                  | Total    | Free     | Available | Used      |     |
| 🔔 /dev/sdal         | 1                 | ext3                  | 37.0 GiB | 34.3 GiB | 32.4 GiB  | 2.7 GiB   | 7 % |
| 🔜 /dev/sda3         | /home             | ext3                  | 46.2 GiB | 45.2 GiB | 42.9 GiB  | 977.9 MiB | 2 % |
| 🔜 gvfs-fuse-daemon  | /home/dadan/.gvfs | fuse.gvfs-fuse-daemon | 37.0 GiB | 34.3 GiB | 32.4 GiB  | 2.7 GiB   | 7%  |
|                     |                   |                       |          |          |           |           |     |

Figure 2 : La guantité d'espace libre dans /dev/sda1 est la même, mais la quantité disponible dans /dev/sda3 a changé suite à l'ajout de données dans le dossier Documents par défaut.

Il y a deux ou trois jours, un sudo killall nm-applet petit problème est survenu. Je ne savais pas comment restaurer le tableau de bord, en haut de l'écran, que j'avais sup-

(voir du gestionnaire de réseau, très utile pour la recherche de réseaux sans fils disponibles dans les parages.

> l'ai ajouté un tableau de bord vierge en haut de l'écran, puis l'ai rempli avec les applets menu principal, gestionnaire d'énergie, contrôleur de volume, horloge et guitter. l'ai essayé de rajouter le gestionnaire de réseau, mais quand je l'ai recherché dans « Ajouter au tableau de bord », il ne figurait pas dans la liste. Avant de trouver la réponse, j'ai dû créer une connexion à la main dans un terminal :

sudo /etc/init.d/networking restart

pour redémarrer le réseau en ligne de commande.

l'ai enfin trouvé la réponse, c'était, à vrai dire, très simple : et enfin : nm-applet &

Mais l'icône du gestionnaire primé par accident. C'est là que de réseau n'est pas réapparue se trouve notamment l'applet pour autant, même après avoir

Heureusement, on ap-

prend à utiliser l'inter-

face du système Ubun-

tu facilement...

#### CONVERTI A LINUX

fait plusieurs autres essais. J'ai à nouveau fait des recherches sur le Web et j'ai découvert qu'il était nécessaire de rajouter l'applet de notifications qui figure dans la liste « Ajouter au tableau de bord ».

| Find an   | item to add to the panel:                                                            |
|-----------|--------------------------------------------------------------------------------------|
| i         | Notification Area Area where notification icons appear                               |
| $\oslash$ | Pilot Applet<br>Synchronize your data on PalmOS devices                              |
| 3         | Pointer Capture Area to lock the pointer                                             |
| ٢         | Quit<br>Log off, switch user, lock screen or power down the computer                 |
| 500       | Run Application<br>Run an application by typing a command or choosing from a list    |
| 4         | Search for Files<br>Locate documents and folders on this computer by name or content |
|           | Separator A separator to organize the panel items                                    |
|           | Show Desktop<br>Hide application windows and show the desktop                        |
|           | Sticky Notes                                                                         |
| •         | Help                                                                                 |

Il se peut que ces trucs techniques soient faciles à résoudre, mais pas pour moi qui débute avec Linux. Heureusement, on apprend à utiliser l'interface du système Ubuntu facilement : en outre, beaucoup de réponses sont disponibles sur le Web. Comprendre ce système est un défi que j'apprécie beaucoup, car je des auestions crois que techniques similaires surviendront de nouveau à l'avenir.

# **TOP 5 ASTUCES**

1. Vitesse de démarrage

Lorsque le menu de démarrage apparaît (vous devrez peut-être appuyer sur Echap), choisissez l'option de démarrage d'Ubuntu par défaut et appuyez sur « e ». Descendez jusqu'à la ligne commençant par « kernel » et appuyez à nouveau sur « e ». Vous êtes maintenant en train d'éditer les paramètres de démarrage et vous devez appuyer sur la barre d'espace et rajouter le mot « profile ». Validez avec Entrée, puis tapez « b » pour redémarrer. L'accès au disque pendant le démarrage est maintenant configuré au mieux et, à l'avenir, le démar-rage devrait être plus rapide.

#### 2. Services inutiles

L'installation d'Ubuntu par défaut prend trop de précautions concernant les services fonctionnant en arrière-plan. Par exemple, des outils Bluetooth peuvent s'exécuter, même si vous n'avez pas le hardware. Désactivez les services dont vous n'avez pas besoin en ouvrant la fenêtre « Services » du menu Système> Administration. Faites attention, toutefois, à ne pas désactiver

des services dont vous avez besoin.

# 3. Connexion automatique

Beaucoup d'entre nous sommes les seuls utilisateurs de notre

ordinateur. Devoir passer par un écran où l'on doit ouvrir une session avant d'arriver à notre bureau n'a donc pas de sens. Vous pouvez activer la conneautomatique xion pour le compte par défaut sur votre machine Ubuntu en sélectionnant Fenêtre de connexion dans le menu Système>Administration. À la page « Sécurité », cochez « Activer la connexion automatique » et choisissez un nom d'utilisateur.

# 4. Délai du menu de démarrage

Si vous en avez assez d'attendre pendant que le menu de démarrage décompte les secondes avant de lancer votre système d'exploitation préféré, ouvrez « /boot/grub/menu.lst » avec un éditeur de texte et cherchez la ligne qui commence par « timeout ». Il suffit de diminuer le numéro en face. C'est le

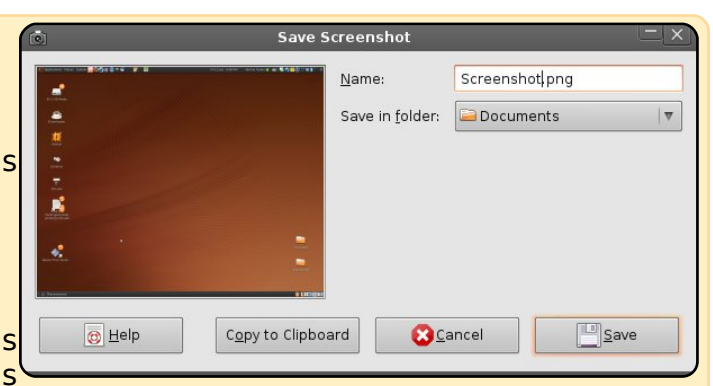

nombre de secondes que le menu système attendra avant de démarrer le système d'exploitation par défaut (0 ou 1 n'est pas recommandé).

#### 5. Capture d'écran

Si vous appuyez sur la touche « Impr écran », vous ferez une capture d'écran et la fenêtre « Enregistrer la capture d'écran » apparaîtra. Pouvoir faire une capture d'écran à n'importe quel moment est extrêmement utile : vous pouvez enregistrer les détails ainsi d'une commande passée en ligne ou simplement votre meilleur score à Crack Attack. Si vous appuyez simultanément sur « Alt », vous ferez une capture de la fenêtre active actuelle.

#### Envoyés par : Mik

Envoyez vos meilleures astuces en anglais à l'adresse : articles@fullcirclemagazine.org

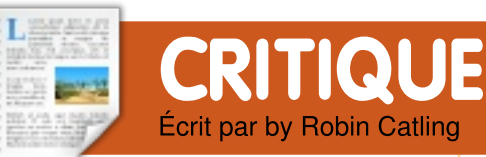

#### Le pouvoir, oui. Mais tout n'est pas pour autant permis !

'était un travail simple : la création d'un site Web en utilisant les outils et l'héber-Google aement aratuit sur Sites. Le problème est qu'il n'existe aucun outil pour sauvegarder le site et que je n'aime pas laisser la seule copie de mes précieuses pages dans « le nuage ». Maintenant, imaginez que vous preniez en charge un projet de site Web ou que vous migriez vers un nouveau FAI ou un nouveau serveur ; peut-être allez-vous avoir besoin de créer un « miroir » de votre site principal pour gérer le trafic croissant. Peut-être allez-vous vous promener ici ou là sans connexion internet, tout en ayant besoin d'avoir un peu de son contenu avec vous. Tous les outils que je connaisse sont commerciaux, surdimensionnés ou non linux, et c'est ici qu'entre en ieu l'utilitaire WebHTTrack.

| HTTrack WEBSITE COPIER                                               |
|----------------------------------------------------------------------|
| Open Source offline browser <u>File</u>                              |
|                                                                      |
|                                                                      |
| Existing project name:                                               |
| New project name: Swayfencing010908                                  |
| Project category: 🔹 Sport                                            |
|                                                                      |
| Base path: /home/robin/websites refresh                              |
| << Previous Next >>                                                  |
|                                                                      |
| © 2007 Yavier Boche Suether contributors. Web Design: Lete Kauler    |
| o 2007 Xavier Koche & other contributors - web Design: Leto Källier. |

WebHTTrack est un navigateur hors-ligne gui vous permet de télécharger un site Web sur internet vers un dossier local. avec tous ses sous-dossiers. images et autres fichiers. Le programme est placé sous les termes de la Licence Publique Générale GNU. Je connaissais le programme original en ligne de commande Httrack, mais ce fut une agréable surprise de trouver la version graphique directement disponible depuis les dépôts d'Ubuntu. Vous pouvez l'installer grâce à Synaptic, recherchant simplement en « webhttrack » ou en récupérant le paquet .deb depuis le internet du projet site à http://www.httrack.com. Une

fois vous trée pour Web tra de démarrer WebHTtrack gateur

série de formulaires, mais elle faire permet de comprendre pas à de site comme un projet qui guement. Il fonctionne très

vous permet ensuite de mettre à jour vos sites miroirs existants et de reprendre des téléchargements interrompus.

Pour une utilisation élémentaire, vous n'avez besoin de préciser que l'adresse du site Web et un dossier de destination et il fera le reste pour vous, avec une barre de progression dénombrant les

# WebHTTrack

installé, fichiers dossiers et les devriez téléchargés. Le programme paravoir une en- court les pages et tous les liens qu'il y trouve, créant une liste HTtrack dans des éléments et des dossiers à un menu qui télécharger. Lorsque c'est fait, vous permet- vous pouvez accéder à votre dossier de téléchargement, ouvrir une page du site miroir votre navigateur dans et dans un navi- consulter le site de lien en lien Web. comme si vous étiez en ligne. Ce n'est pas une très belle En théorie, il est possible de une simulation pour estimer les fichiers et l'espace pas un outil très puissant via de stockage nécessaire, mais une interface Web. Vous défi- ne comptez pas sur ce point nissez chaque téléchargement pour les sites générés dynami-

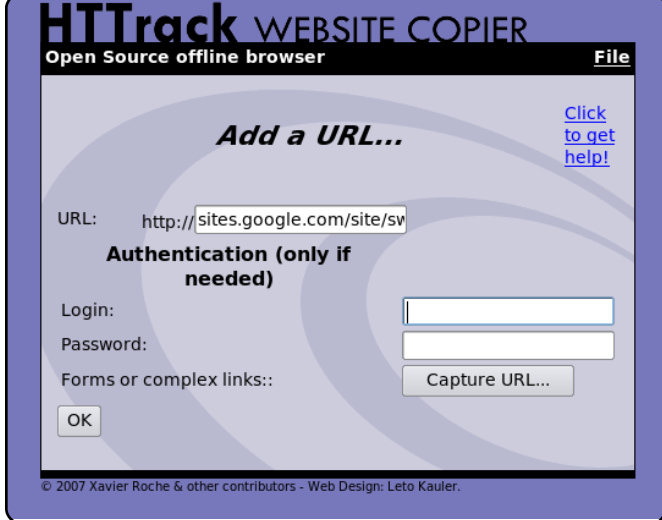

#### **CRITIQUE : WEBHTTRACK**

bien pour des sites simples et il m'a permis d'atteindre mon objectif de sauvegarder mes pages sur Google Sites et le site de mon entreprise. La navigation hors-ligne marche très bien pour ceux-ci.

Le revers de la médaille ? La navigation hors-ligne fonccorrectement tionne pour l'HTML simple, mais vous aurez besoin d'installer des technologies appropriées de serveurs Web pour être capable de gérer les scripts, le Java, le PHP ou d'autres services apportés par le serveur.

Plus important encore, ce programme, qui est très utile, vous prévient de certains risques, aussi bien moraux que techniques, et il est bon de rappeler les conseils sains de l'équipe WebHTtrack.

Le pouvoir ? Oui ! Mais tout n'est pas pour autant permis...

#### Vous êtes seul juge de vos actes, par conséquent :

 ne volez pas d'informations privées.

• ne récupérez pas les courriels. Soyez sûr d'avoir le droit de copier le site Web :

Les pages sont-elles sous

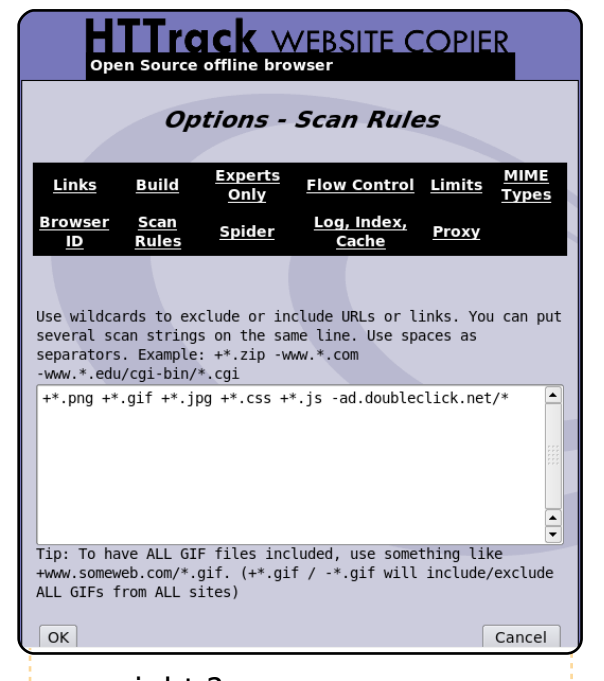

#### copyright ?

· Pouvez-vous les copier uniquement à des fins privées ?

 Ne créez pas de miroirs en ligne, sauf si vous êtes autorisé à le faire.

De plus, ne croyez pas que ce programme vous donne le droit d'abuser de la bande passante ou de vous adonner à d'autres comportements malveillants :

 Ne surchargez pas les sites Web que vous copiez ; le téléchargement d'un site peut excéder sa limite de bande passante, surtout si vous capturez un trop grand nombre de pages générées dynaconcerne, épargnez-vous la du miroir et sa taille. auent :

 Ne téléchargez pas de gros sites Web dans leur intéaralité : utilisez les filtres.

 N'utilisez pas trop de connexions simultanées.

 Fixez des limites dans le programme : des limites en bande passante et de connexions, des limites en taille, des limites dans le temps.

 Ne désactivez les règles du fichier robots.txt gu'avec le plus grand soin.

 Essayez de ne pas télécharger des sites pendant les heures ouvrées.

miquement. En ce qui vous • Vérifiez le taux de transfert

peine d'encombrer votre pro- • Pour les grands miroirs, depre bande passante et votre mandez tout d'abord à l'admiespace disque ! Par consé- nistrateur du site (si ce n'est pas vous) !

#### Conclusion

Un petit programme très puissant et efficace qui conviendra à un certain nombre de tâches. Ne le faites pas fonctionner à « l'aveuglette ». Les sites utilisent Web de nombreuses plates-formes et technologies donc pour vous éviter de la frustration et peutêtre même des soucis, consultez le quide de l'utilisateur sur le site Web du projet, car il y a beaucoup de paramètres que vous devrez comprendre avant de lancer cet outil.

|                                                                                                    | offline browser            | DPIER            | File        |       |
|----------------------------------------------------------------------------------------------------|----------------------------|------------------|-------------|-------|
|                                                                                                    | In pro                     | gress:           |             |       |
| Bytes saved                                                                                             | 1493869                    | Links scanned    | 50/72 (+71) |       |
| Time:                                                                                                   | 1min02s                    | Files written:   | 70          |       |
| Transfer rate                                                                                           | 1406 (17367)               | Files updated:   | 0           |       |
| Connections:                                                                                            | 1                          | Errors:          | 0           |       |
| In progress: parsing H                                                                                  | ITML file (60%)            |                  |             |       |
| request sites.google.com/s/app/pages/sitemap                                                            |                            | /list?indexKey=A | 0B/8,00KiB  | SKIP  |
| receive sites.google.                                                                                   | com/s70238/Home/weapons    | /epeefen.gif     | 0B/831B     | SKIP  |
| receive 852712400062996938gclub/Home/weapons/epeepic1.jpg?attredirects=0 2,40KiB/2,93KiB                |                            |                  |             |       |
| receive 852712400062996938cingclub/Home/book /aff_sample_pg10.pdf?attredirects=0 38,49KiB/45,62KiB SKIP |                            |                  |             |       |
| Bad<br>Request <sup>sites.google.</sup>                                                                 | com/site/swayfencingclub/_ | /tz              | 0B/0B       | SKIP  |
|                                                                                                    |                            |                  | ,           | CIGID |

### **MOTU INTERVIEW** Extrait de behindmotu.wordpress.com

# **Stefan Ebner**

Behind MOTU un site est présentant des entrevus de ceux connus comme étant les Universe Masters Of The (Maîtres de l'Univers ou MOTU). Ils sont une armée de bénévoles qui s'occupent du maintien des paquets des dépôts de logiciels Universe et Multiverse.

Age : 18 Adresse : Hermagor, Autriche Pseudo IRC : sebner

#### Depuis combien de temps utilises-tu Linux, et quelle a été ta première distribution?

Avec un ami, nous étions si l'on peut dire les « cinglés » d'informatique de notre classe, et il m'a parlé de SuSE, nous avons donc essayé SuSE 9.0. Je me demande toujours comment j'ai fait pour ne pas effacer accidentellement la partition Windows sur le PC de mes parents. Mais comme c'était nouveau et étrange et aussi parce que le modem DSL ne fonctionnait pas, je l'ai supprimé quelques semaines après l'installation. Plus tard nous avons essayé la 9.1 mais même résultat. Depuis combien de temps

#### utilises-tu Ubuntu?

l'ai installé Dapper Drake (ver- de travailler de l'équipe ; et il allemand, mais j'ai préféré me sion 6.06) en août 2006. J'ai eu ne faut pas oublier les pages concentrer pour devenir un partitions wiki ! quelquefois des Windows, mais depuis cette installation, Ubuntu a été mon Que préfères-tu dans ton Locoteam et le forum autrisystème par défaut.

#### impliqué dans **MOTU ?**

canal ubuntu-motu sur freenode son tour. et j'ai découvert gu'Andrea Veri (bluekuja) n'habitait pas très loin. Alors nous avons un peu discuté et il m'a convaincu de commencer à contribuer. Après dit dans plusieurs interviews : mien. avoir acheté un nouveau por- ne soyez pas timide, il suffit de Que fais-tu d'autre pendant table, il a commencé à me demander si on a besoin d'ai- tes loisirs ? guider depuis le 1/1/2008 :)

Qu'est-ce qui t'as aidé à apprendre à faire des paquets chargez des trucs et comment travaillent les sur REVU sont de équipes Ubuntu?

Grâce aux différents manuels prendre à contribuer de construction de paquets à Ubuntu. (pour Debian/Ubuntu) ; en regardant des exemples sur Fais-tu partie d'un REVU ; grâce à mon travail sur groupe local Linux de nombreuses fusions ; en dis-<sup>1</sup> /Ubuntu ?

## travail avec les MOTU ?

Les gens bien sûr. C'est sou- Sur guelle partie de Jaunty Quand et comment t'es tu vent très amusant de bosser vas-tu te consacrer? l'équipe avec eux et on apprend beau- le vais me concentrer sur les En octobre 2007, j'ai rejoint le ressent le plaisir de donner à

## veulent aider les MOTU ? des fusions. des

chronisations et télébonnes façons d'ap-

cutant sur IRC ce qui vous l'ai autrefois partici-

apprend beaucoup sur la façon pé à l'équipe du forum Ubuntu MOTU. Plus tard, j'aiderai à faire progresser la nouvelle chien.

coup en discutant. De plus, on applis C#, c.-à-d. faire les paquets des nouvelles applis, fusionner et synchroniser celles qui existent sur Debian. Com-Des conseils pour ceux qui me je suis maintenant un MOTU, je vais aussi parrainer le Eh bien, comme cela a déjà été travail des autres en plus du

de. Consultez le wiki, réalisez Hmm ? Mes loisirs ? Eh bien... syn- je dirais nexuiz.

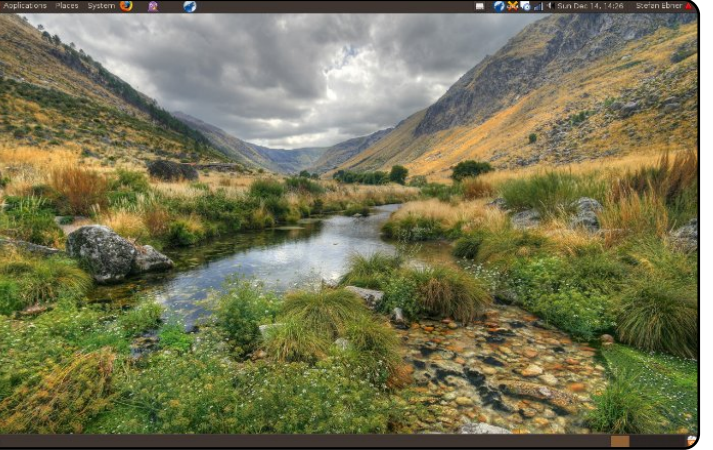

full circle magazine n<sup>0</sup>26 🔅

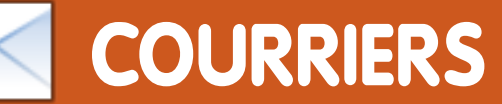

Tous les mois, nous aimons publier quelques courriels que nous recevons. Si vous voulez nous envoyer une lettre, une plainte ou des compliments, veuillez les envoyer à : letters@fullcirclemagazine.org. NOTE : certaines peuvent être modifiées par manque de place.

#### Ubuntu à la rescousse !

n bon ami m'a récemdemandé de ment l'aider à acheter un nouvel ordinateur. Quand je lui ai demandé ce qui était arrivé à son ordinateur actuel, il m'a dit que sa fille de 10 ans l'utilisait pour jouer en ligne et aller sur des sites de conversations (chat). La machine a dès lors commencé à afficher des alertes au sujet de virus et de cheval de Troie et bientôt, il se retrouva dans l'incapacité de démarrer Windows. Il a essavé différents antivirus, mais aucun n'a été capable de désinfecter sa machine.

Ubuntu 9.04 à la rescousse !

l'avais récemment créé une image ISO de mon portable sous Ubuntu sur une carte SD grâce Remastersys à et Unetbootin. paramétré le BIOS de son Sun, et récemment Intel/AMD. ordinateur pour qu'il démarre l'utilise Xubuntu sur mon deusur ma carte SD et j'ai installé xième PC (un AMD AthlonXP

Ubuntu sur son disque dur entier. En 15 minutes, j'avais entièrement configuré sa machine sous Ubuntu et elle marchait à la perfection. Après m'avoir remercié 20 fois, lui et sa fille m'ont invité à dîner. C'était il y a trois semaines et il m'appelle encore régulièrement juste pour me remercier. Ubuntu a réellement été payant. Il ne leur a pas seulement rendu un ordinateur débarrassé des virus et des mauvais logiciels, il m'a aussi permis d'avoir repas un gratuit !

#### **Pete Paxton**

#### Konverti à Kubuntu

vant acheté mon premier ordinateur en 1986 (C64), j'ai expérimenté beaucoup de systèmes d'exploitation sur divers matériels : C64/128, J'ai simplement Amiga, Apple Mac, DEC Alpha,

#### LETTRE DU MOIS

L'auteur de la lettre du mois reçoit deux aimants en métal Ubuntu!

J'ai une idée. Je propose que pour tout inclure. Dans FCM établisse un régulier sur un sujet précis et publie un résumé de la discussion. Cette idée va rendre l'expérience de FCM encore plus interactive pour les lecteurs qui, du coup, rassembleraient leurs points de vue et leurs idées en temps réel.

monde ne va pas s'asseoir prendre pour écrire un article sur discussion IRC ? Devrait-elle une question donnée. Et être même si c'était le cas, il n'y mensuelle ? Écrivez-nous aurait pas assez de place pour nous le dire.

1,6 GHz/GeForce 5200) depuis la version 5.10, mais ce PC est à l'écart de Kubuntu à cause de mort récemment et j'ai passé les quelques derniers mois à assembler un ordinateur de ment son potentiel, mais mainremplacement (un Intel E5200, 2,5 GHz Dual Core/ATI 4350) juste à temps pour la dernière dernière version depuis quelversion d'Ubuntu, 9.04.

chat l'esprit collaboratif des logiciels libres, un article reflétant l'avis de beaucoup donc de lecteurs est exactement ce dont vous avez besoin.

#### **D'Angelo Reid**

Ed: Ça m'a l'air d'être une bonne idée. Et vous les Soyons réalistes. Tout le lecteurs ? Seriez-vous prêt à part à une hebdomadaire 011

> Par le passé, je me suis tenu mon matériel trop peu performant pour exploiter pleinetenant je peux l'apprécier complètement. Utilisant la ques semaines, je dois dire que c'est de loin le meilleur OS que

#### **COURRIERS**

stable. (Urban ieux des tique (OpenOffice.org, Scribus, Gimp. etc.) Inkscape, en multimédia passant par le (musiques, films, etc.), sans aucun problème à ce jour.

En tant que partisan de pour vous ou vos utilisateurs ! l'Open Source, il est intéressant de pouvoir montrer un système aussi bon que celui-ci aux futurs convertis. La touche finale est d'avoir guelgues copies récentes de FCM sous la main ; merci pour ce magazine génial. Du bon boulot.

**Jimmy Naidoo** 

#### Pulse-Pas-l'Audio

es derniers temps je perds beaucoup trop de temps sur Ubuntu/Linux. La derversion nière du novau nécessite des nouveaux pilotes vidéo. Cependant, Intel n'a pas publié de nouveaux pilotes. Donc, si vous avez une carte graphique Intel, comme sur presque tous les netbooks, la

agréable esthétique- marche pas bien. La solution ment et très bien pris en est d'installer une ancienne au grand jour pour la première charge. Je l'ai utilisé pour tout : version de noyau, quelque fois. Il faut régler ce problème, Terror, chose qui n'enchante pas l'uti- et le seul moyen d'y parvenir Hedgewars, etc.) à la bureau- lisateur lambda. Bien sûr, les est de forcer tout le monde à utilisateurs d'Ubuntu font des reproches à Intel. Quant à moi, je vous conseille de laisser tomber le dernier noyau jusqu'à ce qu'il ne cause plus de dégâts

> La version d'octobre 2008 d'Ubuntu utilise un nouveau gestionnaire de son, appelé pulseaudio. Cependant, du fait de son étendue, l'implémentation n'a pas été complètement achevée, et beaucoup de gens ont rencontré des problèmes. Sur mon système, une des conséquences est que le son du micro est extrêmement faible ou avec beaucoup de parasites. Il fut un temps où je faisais pas mal de vidéoconférences : cela aurait été un problème rédhibitoire. Actuellement, je suis en train de m'essayer à l'enregistrement de vidéos (avec le son) et c'est devenu impossible tant que le problème ne sera pas résolu. Les gens d'Ubuntu disent « pulseaudio gère le son corfull circle magazine n<sup>0</sup>26 🛛 🕀

les pilotes défectueux sont mis utiliser pulseaudio. » J'en frémis d'avance.

**Gord Campbell** 

#### En avant Thunderbird !

e viens de lire l'article de Kris Giellis sur sa première expérience avec Kubuntu. À la fin, il a demandé une so-

j'ai jamais utilisé ! Il est rapide, dernière version d'Ubuntu ne rectement, ce qui signifie que lution de chiffrement pour Windows et Linux. l'ai tout de suite pensé à truecrypt (www.truecry pt.org). Je suis quasi certain que vous connaissez ce programme. Il a également demandé comment lire ses courriels Outlook sur Linux. Je ne suis pas sûr, mais peut-être que Thunderbird peut les lire. Je sais, qu'au moins, la version Windows peut les importer. Vous pourriez donc peut-être utiliser le profil Thunderbird de Windows avec la version Linux ? Wombalton

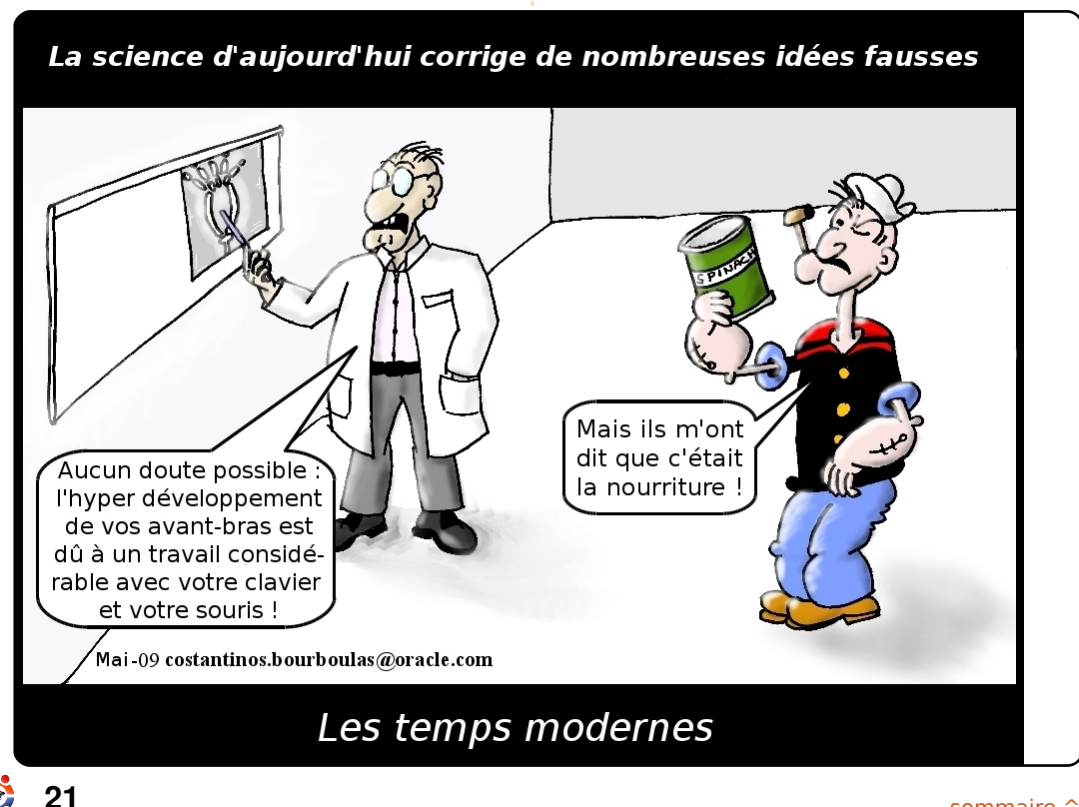

LES FEMMES D'UBUNTU Écrit par Elizabeth Krumbach

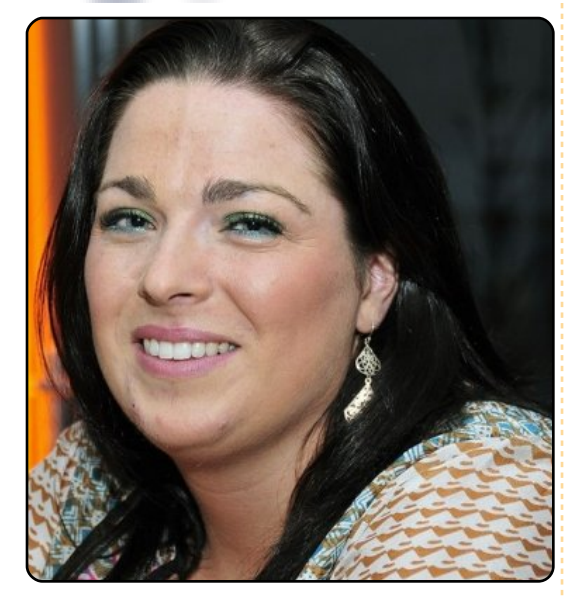

Elizabeth Krumbach : Bienvenue pour l'entretien. Laura. Peux-tu te présenter brièvement ?

Laura Czajkowski : Je suis Laura Czajkowski - Czajkowski sur Freenode, et cypher quand j'étais à l'université. le suis actuellement installée à Dublin, en Irlande, mais je viens de Limerick. J'ai 29 ans (et oui !) et je me conduis davantage comme si j'en avais 15 ! Je travaille comme testeur de logiciels pour une firme irlandaise qui édite des logiciels, ici, à Dublin.

EK : Comment, et quand, es-tu entrée en contact avec le Logiciel Libre (et plus particulièrement

#### avec Ubuntu)?

Logiciel Libre en 1999 à l'université (université de Limerick), où tous mes potes utilisaient Skynet, le club informatique de notre université, pour communiquer, et je voulais les rejoindre. Je m'y suis donc inscrite en tant que cypher@skynet.ie. Lorsque j'ai assisté à ma première AG, on m'a tout de suite proposé le poste de trésorier parce qu'il n'y avait pas beaucoup de femmes impliquées c'était clairement une bonne chose d'en avoir une au comité. À partir de là, j'ai commencé à organiser des conférences, à ramener des diplômés qui s'étaient impliqués dans Skynet pour parler de leur projet actuel, de EK : Dans quel(s) projet(s) es-tu leur gagne-pain et pour expliquer en quoi l'expérience acquise sur les serveurs de l'université leur avait été profitable. l'ai également invité des intervenants en provenance de toute un budget bien fourni nous permettant d'impliquer plus de monde, pour que les étudiants EK : En tant que membre actif de puissent voir les choses super sympa sur lesquelles les gens travaillaient. l'ai terminé en organisant la fête de

entier.

En ce qui concerne Ubuntu, j'avais commencé à l'utiliser à l'université sur mon portable, et rien de plus, jusqu'à ce que je déménage à Dublin et que je rejoigne l'équipe LoCo (Local Community) en janvier 2008. Depuis lors, je donne un coup de main dès que j'en ai l'occasion, en fréquentant le local dont nous avons bénéficié pendant un moment, en participant régulièrement aux réunions et en donnant un coup de pouce à l'organisation d'évenements.

### active ?

LC : Principalement ceux définis par la LoCo, ici en Irlande, et maintenant j'ai commencé à travailler sur des l'Irlande - et puis de toute l'Europe - à traductions en irlandais. Ne vous venir parler à nos étudiants, grâce à méprenez pas sur mon nom - je suis irlandaise.

> ton équipe LoCo, as-tu des trucs pour motiver les gens à participer plus activement ?

notre 15<sup>e</sup> anniversaire, une confé- LC : Hum .... l'essaie d'encourager rence de 3 jours à laquelle étaient des face-à-face. Le chat IRC et les LC : le me suis impliquée dans le conviés des intervenants du monde listes de diffusion, c'est très bien, mais de réels progrès sont faits en parlant face-à-face, et vous êtes mieux à même de résoudre les problèmes en les reproduisant. l'essaie donc d'organiser des discussions, où les gens peuvent venir poser des guestions. Quand il y a des Buglams et des Journées du Logiciel Libre, les gens viennent et s'informent sur Ubuntu et sur la façon dont ils peuvent l'utiliser dans la vie quotidienne.

> Nos rencontres ne sont pas obligatoirement axées sur des conférences - tous les prétextes sont bons. Récemment nous avons fait un Geeknic - un pique-nique pour les geeks ; nous nous sommes assis au soleil et nous avons passé la journée tout simplement à manger des gâteaux. Un des membres de la communauté les a faits pour nous, mais il n'a pas pu être des nôtres ! Nous avons organisé des fêtes et au lieu d'aller simplement au pub, nous sommes allés dîner, pour une fois. Il s'agit donc de faire guelgue chose gui sort de l'ordinaire - vous encouragez de nouvelles personnes à venir et,

#### LES FEMMES D'UBUNTU

avec un peu de chance, les mêmes être pas la réponse, mais travaillera personnes reviennent.

J'ai mon propre projet favori, appelé OSSBarCamp, que j'ai démarré en l'aime cet aspect communautaire, en mars ; je pensais que très peu de gens viendraient. Il y avait plus de monde que prévu et chacun a beaucoup gagné en prenant part à l'événement - à la fois en donnant des conférences et aussi en posant des questions. le vais en organiser un autre en septembre.

#### Que préfères-tu EK : **Ubuntu**?

LC : J'ai assisté à l'UDS (Ubuntu LC : Je participe aux Irlande Girl Geek Developer Summit) cette année et j'ai été en mesure de contribuer, les gens m'écoutaient et nous avons pu travailler collectivement sur des projets. Nous avons ainsi réalisé des progrès en une semaine sur certains d'entre eux - c'était vraiment super !

ou quelque chose qui ne fonctionne pas (ce qui arrive beaucoup parce que j'ai un don pour faire planter les choses !), je peux demander à quelqu'un sur IRC, sur une liste de diffusion, en face-à-face à notre Pintof-the-Days (PotD) ou sur les forums. Il y a toujours quelqu'un qui vous aidera - il ou elle ne connait peut-

avec vous pour résoudre votre problème.

particulier la façon dont nous acceptons tout le monde et les différences chacun que peut apporter, et nous travaillons les uns avec les autres, ensemble, sur un projet aussi cool qu'Ubuntu.

EK : Es-tu impliquée dans des projets qui poussent des jeunes dans filles et des femmes vers la technologie ?

> Dinners. J'ai organisé le Girl Geek Day cette année, une journée consacrée aux discussions dans le cadre de la journée Ada Lovelace, où nous nous sommes penchées sur l'encadrement de jeunes filles à l'université.

J'aime le fait que, si j'ai un problème EK : Merci d'avois pris le temps de participer à cet entretien !

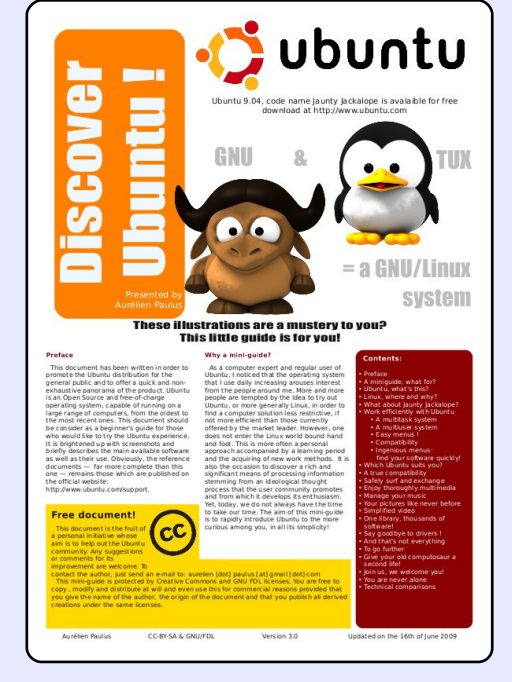

### Découvrir Ubuntu

Découvrez Ubuntu avec ce guide de six pages, richement illustré et en couleur. Concu pour les LUGs (Linux Users' Group), ou tout autre groupe d'utilisateurs de Logiciel Libre, ce document contient tout ce que le débutant Ubuntero a besoin de savoir. GNU/Linux, l'environnement de bureau. distributions les Linux. OpenOffice.org, Firefox. la comparaison des exigences techniques... sont quelquesunes des notions qui sont expliquées, étape par étape.

Le document ne vise pas à remplacer la documentation officielle, au contraire, il dirige le lecteur vers la documentation officielle par le biais de liens et d'explications pour identifier les problèmes et la manière de procéder.

Version imprimable (3 pages A3 ou 6 pages A4), illustrée, en couleur et rédigée dans un style attrayant, mais d'un contenu très honnête, ce document sera mis à jour à chaque nouvelle version d'Ubuntu.

#### Ce document a été créé avec Scribus et il est sous double licence GNU / FDL et Creative Commons BY-SA.

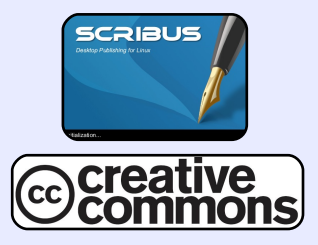

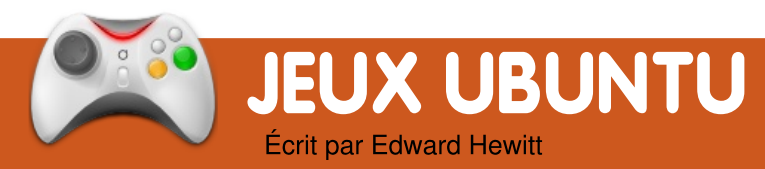

### **ACTUALITÉS JEUX VIDÉOS**

 Nouveau mode CO-OP dans Vendetta Online -Les joueurs peuvent désormais rejoindre des vaisseaux amis et aider à défendre depuis les tourelles.

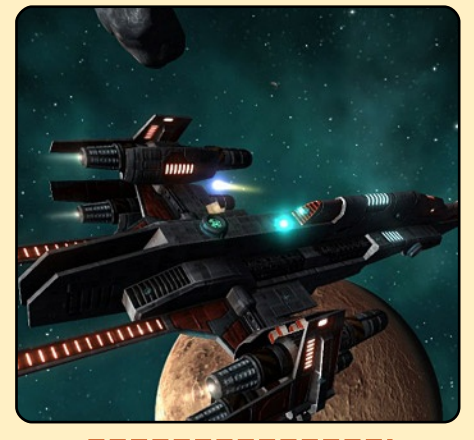

 Appauvrissement des pilotes graphiques de la 9.04 -Jaunty a pris un mauvais départ pour les joueurs : de mauvais pilotes d'Intel, ATI et nVidia ont résulté en de piètres performances graphiques. Il est recommandé d'utiliser les pilotes PPA ou de repasser à Intrepid.

ieux comme es Guitar Hero et Rock Band ont été très populaires sur console, mais il n'y a pas de bons jeux de guitare gui conviennent aux PC. Cependant, cela changer avec pourrait un nouveau jeu appelé Frets on Fire. Le jeu fonctionne exactement comme Guitar Hero, lieu d'avoir mais au une manette en forme de guitare,

le jeu utilise le clavier. F1 à F5 touches de notes viennent vers les cordes.

Ce jeu n'a qu'une seule fonctionnalité : jouer les chansons. Vous avez le choix entre trois chansons et d'autres à télécharger sur leur site. Jouer une chanson du début jusqu'à la fin est très similaire en apparence à Guitar Hero. Les

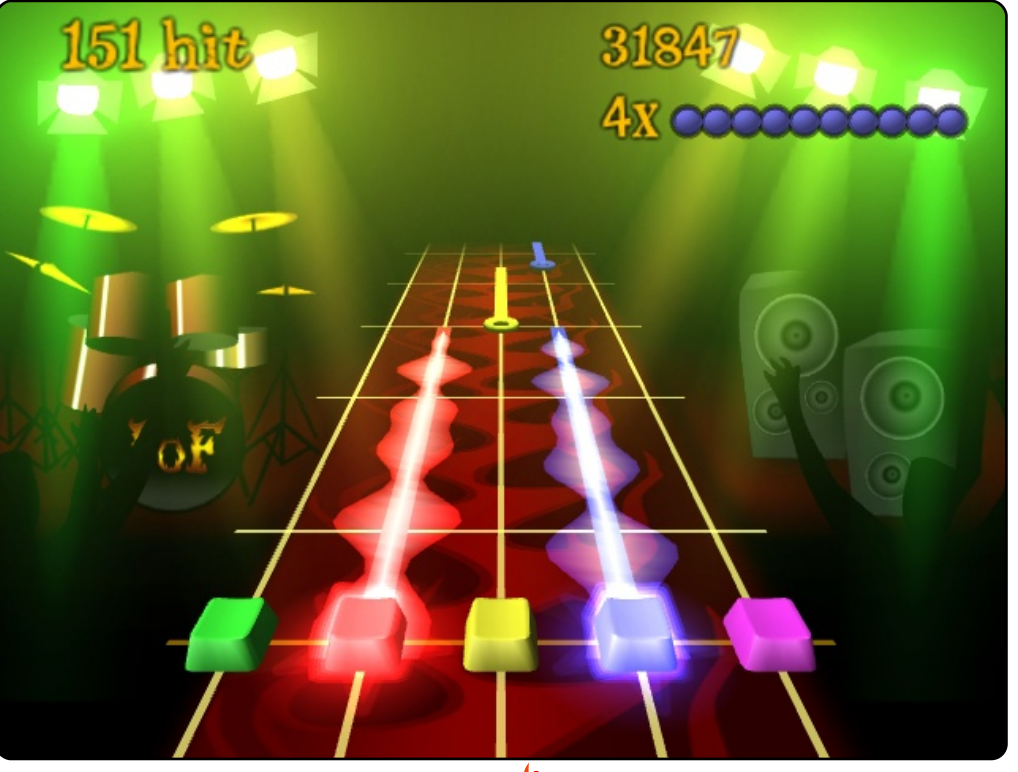

sont utilisées comme frettes et vous et quand elles atteignent la touche Entrée sert à gratter le bas de l'écran vous appuyez sur la touche correspondante du clavier. On vous donne des points pour chaque note jouée au bon moment et pour le nombre de notes jouées d'affilé, ce qui fait croître votre bonus. Les visuels du jeu sont excellents : le groupe qui joue à l'arrière-plan et les lumières de la scène augmentent vos sensations et l'impression de iouer sur scène. Ouand la chanson se termine, votre score total est téléchargé vers le tableau des meilleurs scores de Frets on Fire. La qualité de son est excellente et vous serez tous heureux d'apprendre que le format OGG est utilisé pour les chansons. C'est un excellent aspect du jeu qui vous permet de partager votre manière, si magistrale, de iouer telle ou telle chanson avec d'autres personnes du monde entier. Cela participe également à la « rejouabilité » du ieu.

En effet, on ne prend pas grand plaisir à rejouer à Frets

24

#### JEUX UBUNTU

chansons qui l'accompagne. révèle difficile d'y ajouter les Les chansons qui sont fournies vôtres. Vous pouvez téléviennent de groupes non pro- charger le fichier deb sur fessionnels, mais les chansons GetDeb.net. sont généralement bonnes. Il est possible d'ajouter vos propres chansons, mais vous aurez à créer la piste du jeu, ce qui comprend l'ajout des endroits où le joueur doit appuyer sur une touche. Cela peut prendre du temps et c'est difficile à réaliser correctement.

Dans l'ensemble, la tentative de faire migrer Guitar Hero sur les PC est bonne. avec une façon de jouer qui fonctionne bien. Le tableau des meilleurs scores en ligne apporte un vrai plus au jeu. En revanche, le jeu comporte

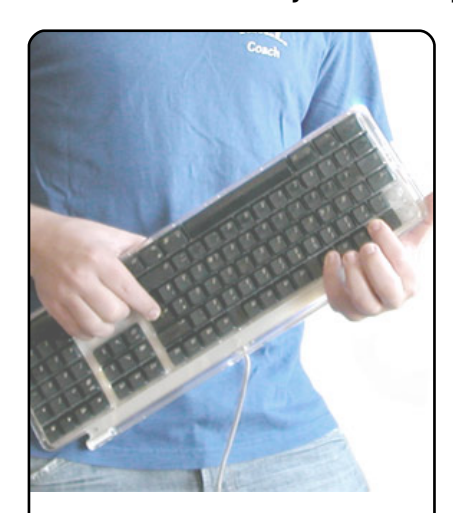

on Fire à cause du peu de trop peu de chansons et il se

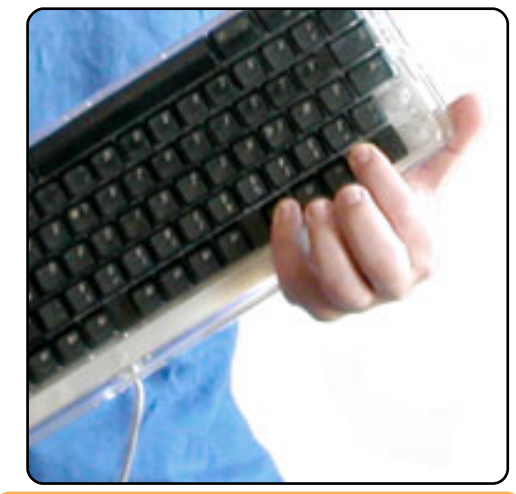

### Score : 6/10

#### Bons points :

- tableau des meilleurs scores en ligne
- bonne jouabilité

#### Mauvais points :

- manque de chansons
- ajout de chansons difficile

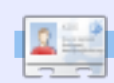

Ed Hewitt, alias chewit (quand il joue), est un fervent joueur sur PC et il aime parfois jouer sur console. Il fait également partie de l'équipe de développement du projet Gfire (plugin Xfire pour Pidgin).

### Vite fait

Au fil des semaines, le microblogging devient de plus en plus populaire. Puisque Pidgin est très versatile, faisons-le fonctionner pour du microblogging dans Ubuntu. D'abord, ajoutez la clé gpg, ouvrez le terminal et saisissez :

sudo apt-key adv -recv-keys -keyserver keyserver.ubuntu.com **0CF459B8DF37ED8B** 

Saisissez votre mot de passe pour signaler que vous avez les droits sudo, puis ajoutez votre dépôt respectif grâce au menu Système/Administration/Sources de logiciels :

#### Hardy :

deb http://ppa.launchpad.net/sugree/ppa/ubuntu hardy main deb-src http://ppa.launchpad.net/sugree/ppa/ubuntu hardy main

#### **Intrepid**:

deb http://ppa.launchpad.net/sugree/ppa/ubuntu intrepid main deb-src http://ppa.launchpad.net/sugree/ppa/ubuntu intrepid main

#### Jaunty :

deb http://ppa.launchpad.net/sugree/ppa/ubuntu jaunty main deb-src http://ppa.launchpad.net/sugree/ppa/ubuntu jaunty main

puis, dans le terminal, saisissez :

#### sudo apt-get install pidgin-microblog

Maintenant, activons le greffon. Ouvrez Pidgin et, dans le menu Outils/Greffons, cochez « Twitgin ». Allez dans Comptes/Gérer les comptes, cliquez sur « Ajouter » et, dans la liste des protocoles, choisissez TwitterIM, Identica ou Laconica.

#### Envoyé par Andrew Alliance

Si vous avez une astuce rapide, envoyez-la, en anglais, à : articles@fullcirclemagazine.org

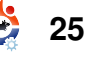

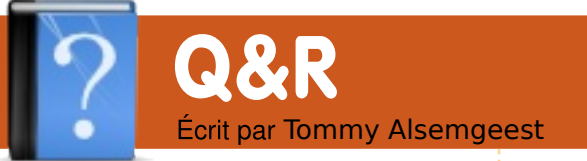

Ouelle est la différence entre la version VirtualBox téléchargeable sur Sun et la version VirtualBox OSE disponible dans les dépôts d'Ubuntu? Pourquoi devrais-je utiliser l'une plus que l'autre et est-ce que la version de Sun est disponible dans les dépôts Multiverse ou autres ?

La principale différence entre la version Virtualbox OSE et l'édition non-libre est l'absence de la prise en charge de l'USB et d'un contrôleur SATA virtuel dans la version libre. À moins d'être un fanatique de l'Open Source en vous imposant que des logiciels libres sur votre ordinateur, vous devriez utiliser la non-libre version puisau'elle possède toutes les fonctionnalités de la solution OSE avec quelquesunes en plus. La seule version disponible dépôts dans les d'Ubuntu est la solution OSE. Si vous désirez la version non-libre. vous devez la télécharger depuis le site Web de Sun.

l'utilise un portable HP DV5T avec Ubuntu 9.04 et quand je l'allume, il démarre à la fois avec la carte WiFi interne et la carte WiFi dlink externe. Je peux arrêter manuellement la carte interne en tapant une commande dans le terminal. Comment feriez-vous pour stopper proprement la carte interne sans fil au démarrage ?

> Vous devriez ouvrir le fichier

/etc/network/interfaces et commenter la ligne « auto eth1 », en supposant que la carte WiFi porte le nom eth1,

par ex. :

#### auto eth0 iface eth0 inet dhcp **#auto wlan1** iface eth1 inet dhcp

#### wireless-essid linksys wireless-key 012345678910

Récemment, j'ai essayé d'aider mes amis à « recycler » leurs vieux ordinateurs agées de 7-9 ans (3 PC de bureau et un portable) installant en Ubuntu/Xubuntu. Cependant, l'un

message « no dmi bios year acpi = Ubuntu à utiliser votre ordinateur. force is required to enable acpi », Pour l'installer, vous devez saisir le portable affiche « io apic une option pour le Live CD. Cela resources could not be allocated ». J'ai recherché ces mots clés dans Google et sur beaucoup de forums mais je n'ai pas trouvé de solutions. Finalement, j'ai dû installer Windows XP sur ces deux ordinateurs. le suis débutant avec Ubuntu/Linux donc je ne comprends pas pourquoi le problème ne se présente pas lors de l'installation de Windows XP alors qu'il existe pour **Ubuntu**?

bles :

Pour le problème avec dmi bios year « no acpi= force », il y a deux solutions possi-

1. La manière la plus simple est de mettre à jour le BIOS. Il est possible de le faire en allant télécharger un fichier sur le site Web du fabricant, en redémarrant et en allant dans le BIOS pour le mettre à jour grâce au fichier téléchargé.

des PC de bureau affiche le 2. Vous pouvez aussi obliger devrait vous permettre de démarrer à partir du CD et d'installer Ubuntu. Mais vous devez alors modifier votre fichier menu.lst afin que cette option s'applique tout le temps :

> gksudo gedit /boot/grub/menu.lst

Si vous avez des questions sur Ubuntu, envoyez-les en anglais à : guestions@fullcirclemagazine.org et Tommy y répondra dans un prochain

numéro. Veuillez donner le maximum de détails sur votre problème.

Déplacez-vous vers la fin du fichier, là où votre installation Ubuntu est énumérée, puis ajoutez au bout de la ligne : aspci=force

Concernant votre deuxième problème, pour la plupart des personnes, le message d'erreur semble disparaître après quelques secondes sans effet secondaire devriez donc vous essaver d'attendre pour voir ce qu'il se passe. Une autre personne qui a rencontré le problème, a remarqué que la raison était une corruption de son CD Ubuntu donc vous devriez peut-être, pour être sûr, vérifier l'intégrité de votre CD.

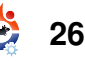

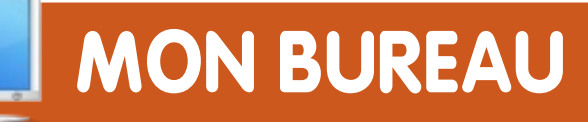

Voici votre chance de montrer au monde votre bureau ou votre PC. Envoyez par courriel vos captures d'écran ou photos à : <u>misc@fullcirclemagazine.org</u> et ajoutezy un bref paragraphe de description en anglais.

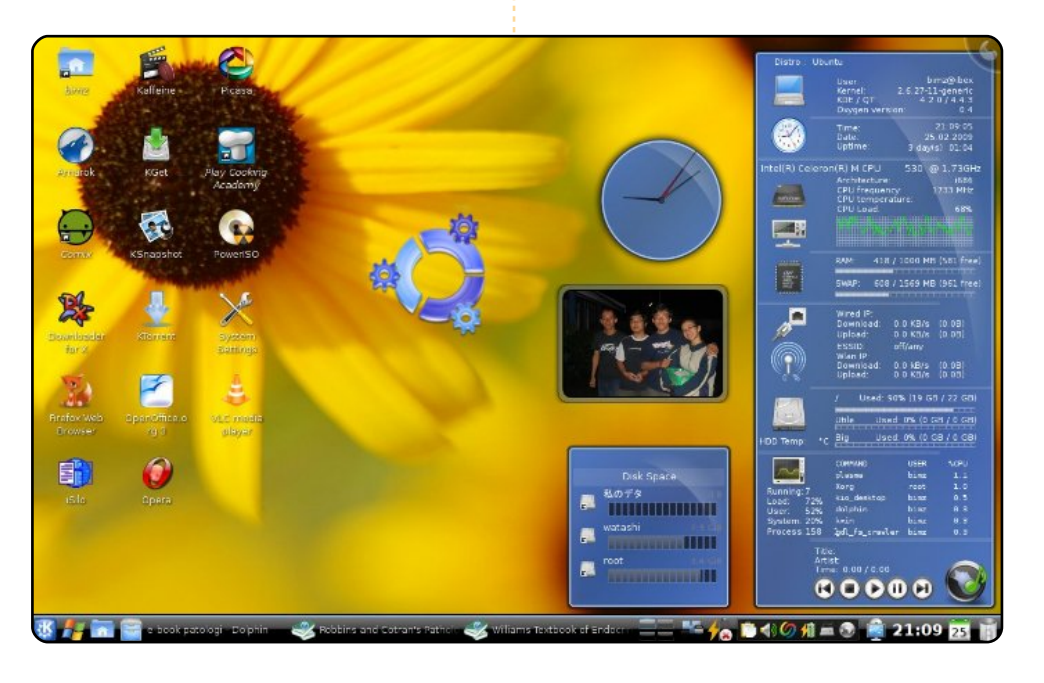

J'utilise Kubuntu 8.10 Intrepid Ibex avec KDE 4.2 sur mon Acer Aspire 4310. Il est doté d'un processeur Intel Celeron M (1,73 GHz), de 1 Go de RAM et d'un disque dur de 80 Go. J'utilise le thème Blue Plasma et quelques widgets comme le moniteur système Oxygen (thème Superkaramba), une horloge analogique, un lecteur d'images et une jolie icône Kubuntu réalisée à partir du widget Klikers, juste pour décorer. Dans la barre des tâches, il y a le menu Kickoff, le menu Lancelot avec des icônes Windows (à la fois beau et utile), etc. Tous ces accessoires sont disponibles sur kde-looks.org. Quelques icônes d'applications sont personnalisées en utilisant l'ensemble d'icônes Breathless. J'utilise le bureau standard (aux dossiers apparents). C'est très agréable d'utiliser Kubuntu avec KDE 4.2 car c'est très facile à configurer et c'est un bureau qui possède vraiment un beau look.

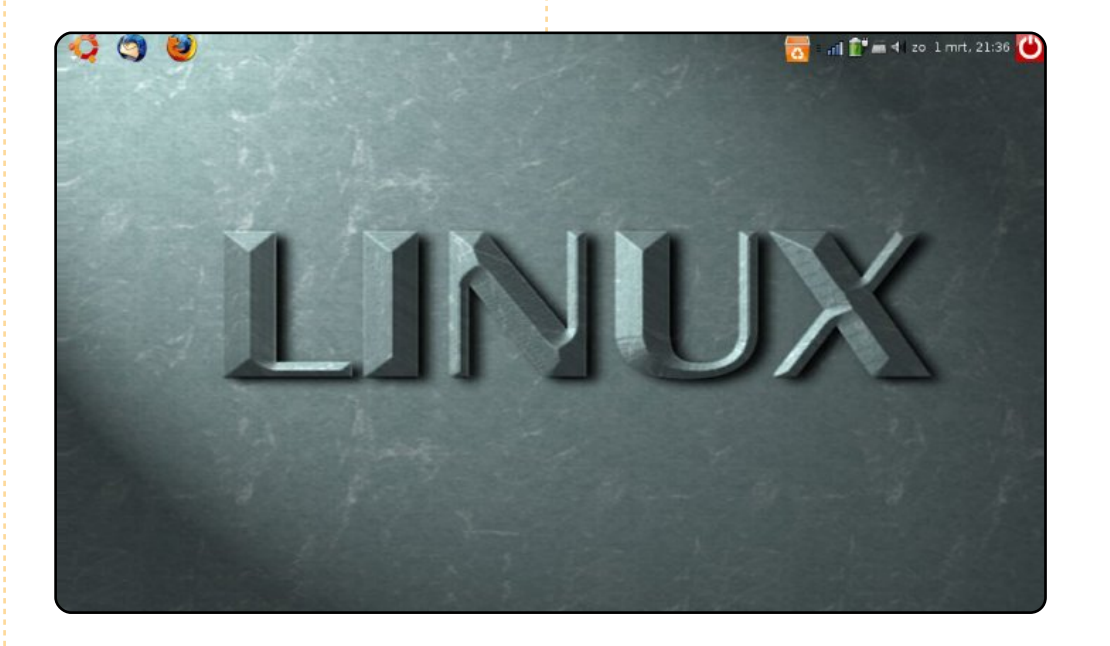

Salut, voici une capture d'écran de mon bureau. C'est un Acer Aspire One avec une mémoire SSD de 8 Go et 512 Mo de RAM. Il fonctionne avec Ubuntu 8.4.1 Hardy Heron. À cause de mon petit écran, je n'utilise pas beaucoup d'icônes. Je me sers de cet ordinateur tous les jours, à côté de mon autre PC, un Asus Dual Core à 2,4 GHz avec 3 Go de RAM et un dual boot avec XP et Hardy Heron. Je suis chercheur en médecine légale et j'utilise à la fois Linux et Windows, c'est très pratique. Salutations des Pays-Bas !

#### **Frits Beukering**

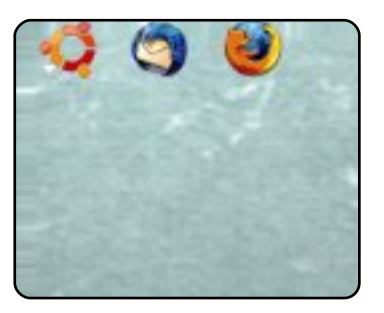

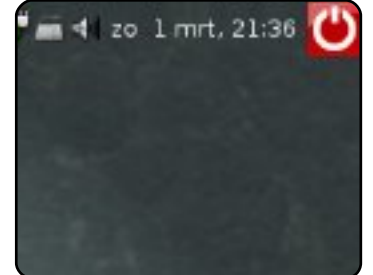

#### **Bimo Wijayanto**

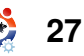

#### **MON BUREAU**

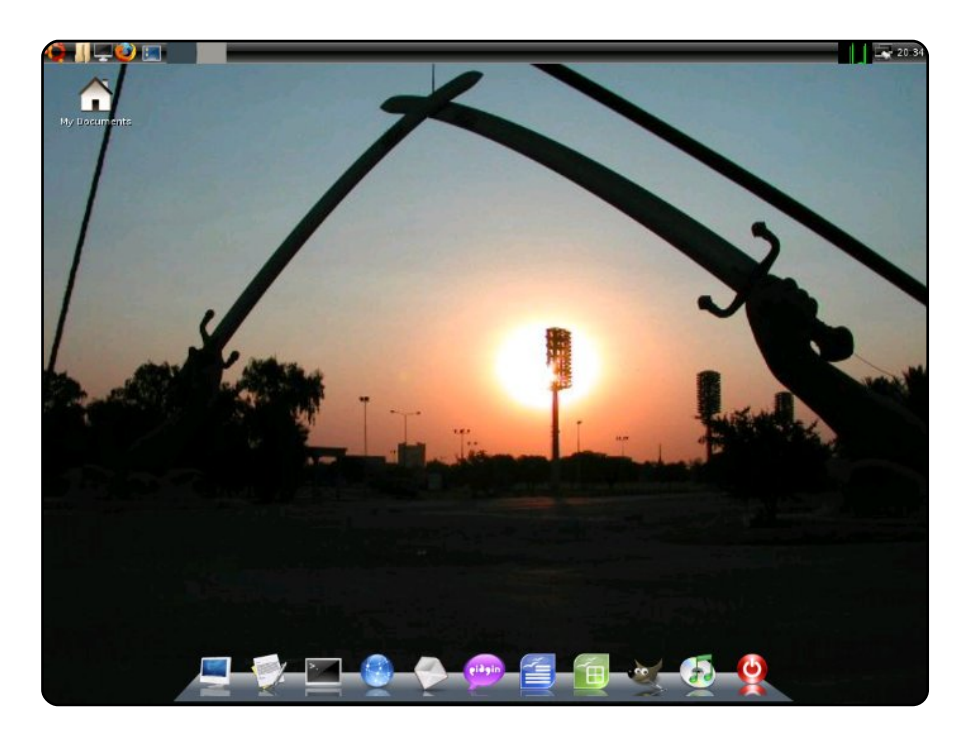

J'ai trouvé cet ordinateur à la déchetterie. Je l'ai rapporté à la maison et j'ai inspecté le matériel. Tout semblait correct. À ma grande surprise, tout, sauf la carte PCI Riser (pas la faute d'Ubuntu, elle était morte), fonctionnait. J'en ai trouvé une nouvelle sur e-Bay pour six dollars. Une fois reçue, je l'ai branchée et tout fonctionnait ! J'ai commencé par installer une version vanilla d'Ubuntu, mais cela manquait de piment. J'ai donc téléchargé le miniinstalleur en ISO, puis je l'ai gravé pour démarrer et installer la version d'Ubuntu en ligne de commande. Dès lors, j'ai commencé ma configuration. J'ai choisi en priorité des applications légères à cause des spécifications de la machine. Les voici :

Dell Optiplex GX110 : Intel Pentium 3 à 800 MHz 256 PC100 RAM Carte graphique intégrée Intel i810 Interface ethernet 3Com Tornado Carte son Soundblaster PCI

Ce que vous voyez sur la capture d'écran est l'environnement de bureau LXDE, Wbar (le lanceur d'applications), le gestionnaire de réseau WICD et mon arrière-plan est une photo des Sabres Croisés « Crossed Sabres » au centre-ville de Bagdad en Irak (j'ai pris cette photo quand j'étais là-bas). J'espère que cela vous plaira. **Jonathan A. Wingo** 

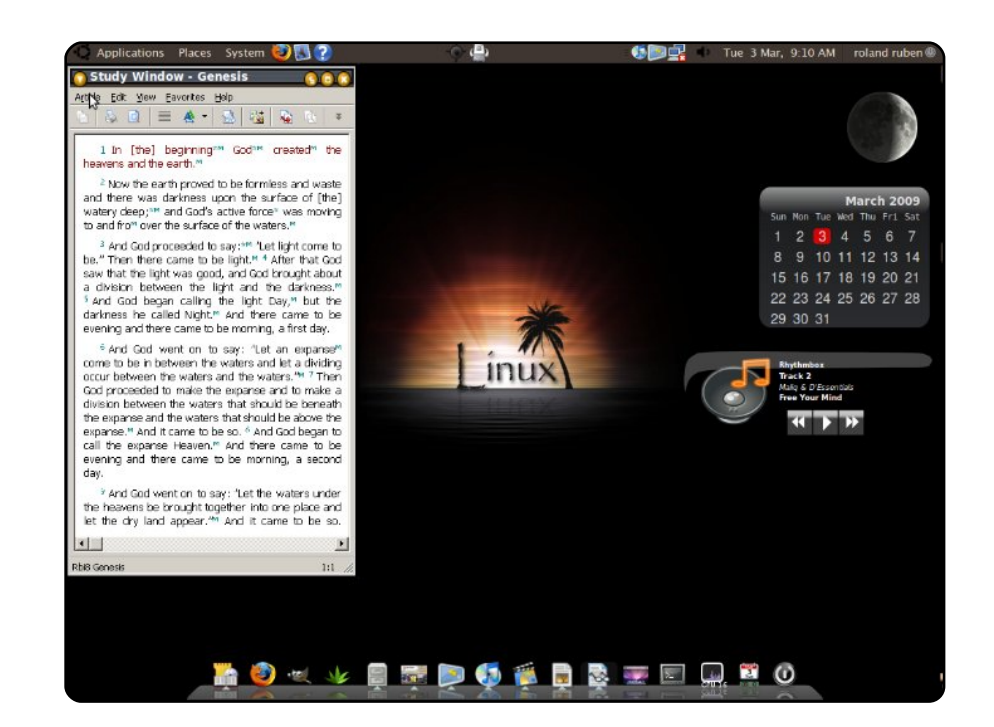

Voici le beau bureau Ubuntu 8.10 Intrepid Ibex tournant sur mon portable Compaq Presario 2500. Mon bureau est une combinaison de Darkroom et Mac4Lin. Le fond d'écran est Linux Interlude provenant de Gnome-look. Le thème AWN est le thème Leopard et n'oublions pas les 3 widgets de Screenlets : FuriousMoon, Calendar et NowPlaying. Pour l'apparence générale, j'utilise le thème GTK DarkRoom, les bordures de fenêtres sont AgingGorilla, les icônes, polices et curseurs font parti de Mac4Lin v0.4.

Actuellement, cette machine est en dual-boot avec Win XP, mais je n'utilise presque pas XP, surtout parce que Watchtower Library fonctionne bien avec WINE sous Ubuntu. Pour finir, je tiens à signaler que le bureau de mon vieux portable peut faire concurrence sans problème à ces beauxnouveaux-et-très-chers portables tournant sous ces OS propriétaires-très-chers-et-très-gourmands !

#### **Roland Ruben**

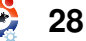

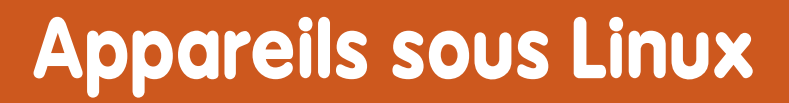

#### Téléphones

Les systèmes d'exploita-Linux ont prouvé tion qu'ils étaient de robustes complices pour le consommateur de tous les jours : dans les téléphones comme le très en vue Motorola RAZR2 et le bien moins connu TuxPhone téléphone portable un que vous devez en fait assembler vous-même ! site Web (leur est http://opencellphone.org). Même le nouveau Palm

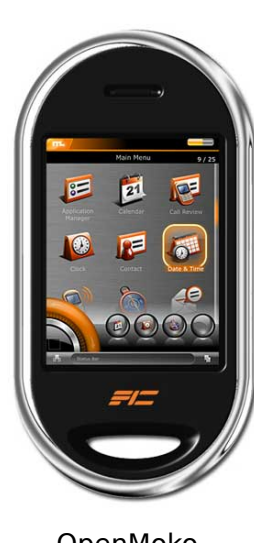

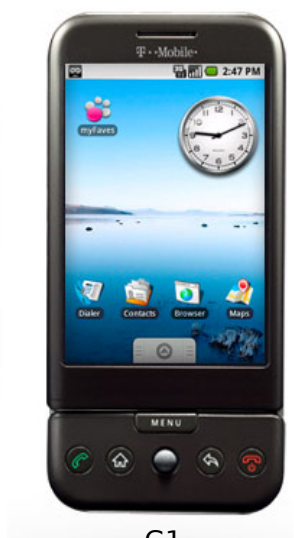

OpenMoko

G1

Pre tourne sous une version spéciale de Linux.

**OP** 5

Écrit par Andrew Harris

En ce moment, les deux principaux projets Open Source de portables basés Linux Android sur sont (http://www.android.com/) et OpenMoko (http://openmoko.org) qui offrent tous deux un téléphone portable sous Linux fourni avec le code source complet et des API pour les développeurs, ainsi que l'appareil pour en profiter.

#### Enregistreurs vidéos numériques

Et oui, les appareils magiques qui vous permettent de mettre en pause et de rembobiner la télé en direct tournent aussi sous Linux. Le système d'enregistrement populaire TiVo a toujours été connu pour toursous propre ner son système Linux, dont le code source modifié complet peut être trouvé sur

#### http://tivo.com/linux/.

Le boîtier, entièrement Libre, Neuros (ci-contre) doit également être mentionné, c'est par essence, l'OpenMoko de la télévision. Non seulement, ils vous donnent accès au code source mais ils vous permettent aussi de créer vos propres applications pour l'appareil : <u>http://www.neurostechnology.com/</u>

Il y a même un rejeton d'Ubuntu à utiliser avec un enregistreur maison, il s'appelle Mythbuntu. C'est une distribution Ubuntu avec l'impressionnant logiciel MythTV pré-installé. Leur site avec téléchargement des .ISO est http://www.mythbuntu.org/.

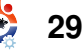

#### Les consoles de jeu

Parfois, il est bon de quitter son ordinateur et de sortir un peu. Sinon, vous pouvez vous asseoir dans le canapé pendant douze heures d'affilées et jouer aux jeux vidéos sur votre console de jeu basée sur Linux Pandora.

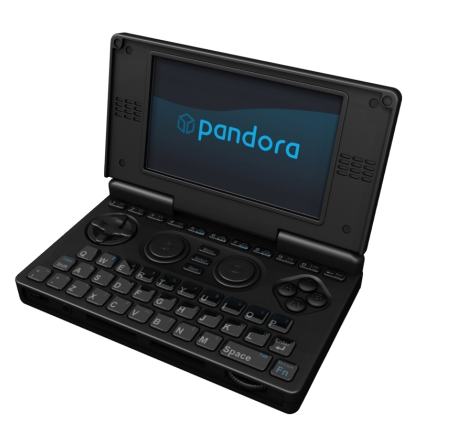

Bien qu'ils ne finiront jamais en couverture de Jeux Vidéo Magazine, par exemple, il est possible d'acheter quelques consoles de jeu basées sur Linux avec les jeux adhoc. Le projet toujours en évolution OpenPandora (en

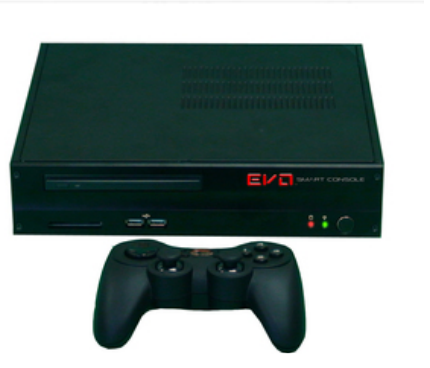

haut à droite) (<u>http://openpandora.org/</u>) a fait de gros progrès sur leur appareil de jeu portable haut de gamme. Grand, en tout cas comme peut l'être un projet piloté par la communauté. Il y a aussi la console Evo Smart (en bas à droite) (<u>http://www.evosmartconsole.com/</u>) avec un capteur bio-métrique intégré et la prise en charge de la haute définition.

#### Montre

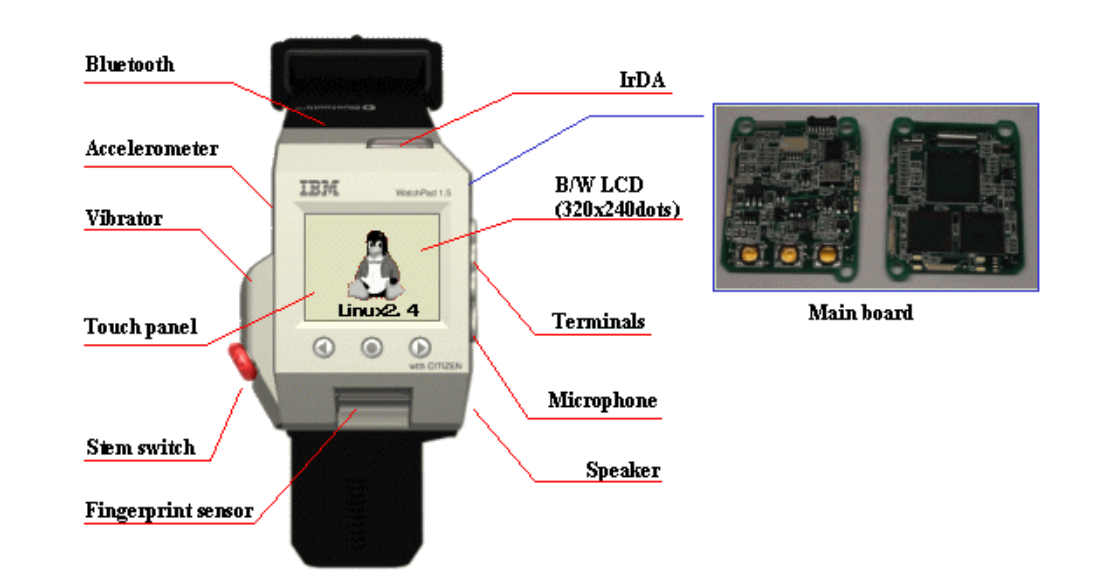

Au début des années 2000, IBM a commencé à travailler sur leur montre sous Linux, WatchPad, composée d'un écran LCD et de 8 Mo de mémoire flash. Ils réussirent à y faire tourner le noyau Linux 2.2 et le système X11. On le voit ici faisant tourner xclock, un programme classique qui affiche une montre. Bien que pas très commode, cela a bien démontré que Linux pouvait être trouvé quasiment partout. Ce qui nous amène à...

#### **TOP 5 - APPAREILS SOUS LINUX**

#### Tout ce qui tombe sous la main des hackers

Rien qui possède un écran LCD, ou un peu de mémoire n'est interne. à l'abri de passionnés cherchant à y porter Linux. Tout et n'importe quoi, de la Nintendo DS (à droite) à la calculatrice Texas Instruments TI-89, porter a servi à

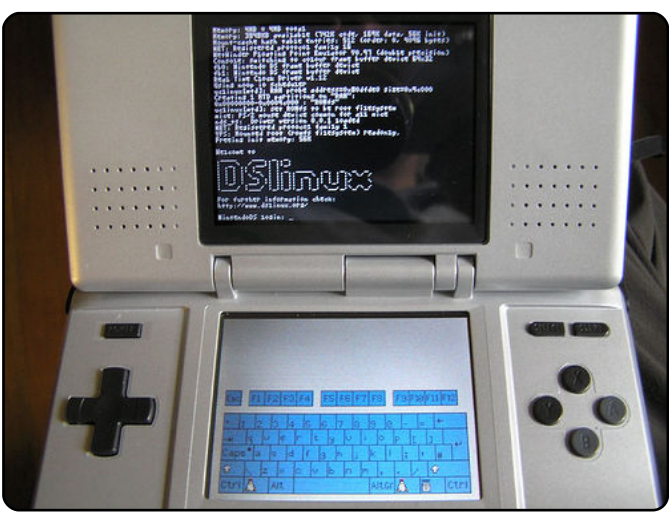

Linux sous une forme ou une autre. Même si cela n'est pas recommandé par les constructeurs, les hackers sont toujours en train de chercher à porter Linux sur le dernier produit électronique sorti et ils échouent rarement. Après tout, à peu près tout ce qu'il y a d'intéressant à acheter de nos jours possède un processeur, de la mémoire interne et un quelconque écran, il n'y a donc aucune raison pour qu'ils ne puissent pas fonctionner aussi sous Linux !

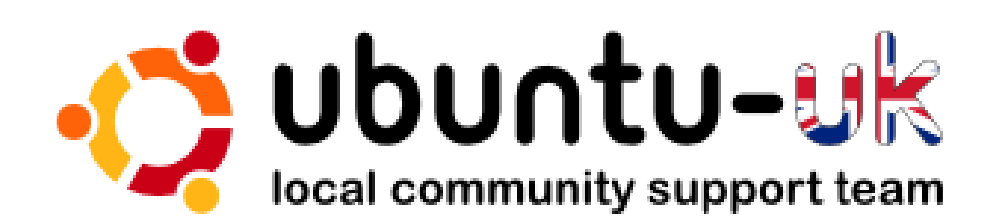

Le podcast Ubuntu UK est présenté par les membres de la communauté Ubuntu Linux du Royaume-Uni.

Le but est de fournir des informations d'actualité sur et pour les utilisateurs Ubuntu Linux du monde entier. Nous couvrons tous les aspects d'Ubuntu Linux et du Logiciel Libre et faisons appel à chacun : de l'utilisateur le plus récent au codeur le plus âgé, de la ligne de commande à la dernière interface graphique.

Puisque l'émission est produite par la communauté Ubuntu UK, le podcast est géré par le Code de Conduite Ubuntu et est donc approprié à tous les âges.

http://podcast.ubuntu-uk.org/

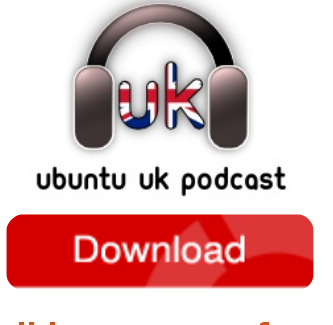

Disponible aux formats MP3/OGG dans Miro, iTunes ou à écouter depuis le site.

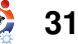

# **COMMENT CONTRIBUER**

Pensez bien à rédiger tous vos messages en anglais... Nous sommes toujours à la recherche d'articles pour le Full Circle. Pour soumettre vos idées ou proposer de traduire nos numéros, veuillez consulter notre wiki : http://wiki.ubuntu.com/UbuntuMagazine

Envoyez vos articles à : articles@fullcirclemagazine.org

Vous voulez proposer des actualités, envoyez-les nous à : <u>news@fullcirclemagazine.org</u>

Envoyez vos remarques ou vos expériences sous Linux à : letters@fullcirclemagazine.org

Les **tests** de matériels/logiciels doivent être envoyés à : <u>reviews@fullcirclemagazine.org</u>

Envoyez vos questions pour la rubrique Q&R à : <u>questions@fullcirclemagazine.org</u>

et les captures d'écran pour « Mon bureau » à : misc@fullcirclemagazine.org

... ou venez visiter notre **forum** : <u>www.fullcirclemagazine.org</u>

#### **FULL CIRCLE A BESOIN DE VOUS !**

Un magazine n'en est pas un sans articles et Full Circle n'échappe pas à cette règle. Nous avons besoin de vos opinions, de vos bureaux et de vos histoires. Nous avons aussi besoin de tests (jeux, applications et matériels), de tutoriels (sur K/X/Ubuntu) ainsi que des questions et suggestions que vous pourriez avoir.

Contactez nous via : articles@fullcirclemagazine.org

#### Équipe Full Circle

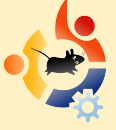

Éditeur - Ronnie Tucker ronnie@fullcirclemagazine.org Webmaster - Rob Kerfia admin@fullcirclemagazine.org Dir. Comms - Robert Clipsham mrmonday@fullcirclemagazine.org

#### Édition & Relecture

Mike Kennedy David Haas Gord Campbell David Sutton

Nous remercions Canonical, l'équipe Marketing d'Ubuntu et les nombreuses équipes de traduction à travers le monde.

Date limite pour le n<sup>o</sup> 27 : dimanche 05 juillet 2009.

Date de parution du n<sup>o</sup> 27 : vendredi 31 juillet 2009.

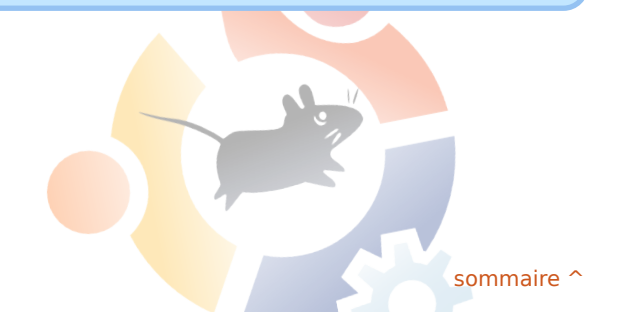